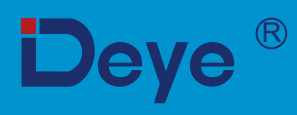

# Inwerter PV podłączany do sieci

SUN-70K-G03

SUN-90K-G03

SUN-75K-G03

SUN-100K-G03

SUN-80K-G03 SUN-110K-G03

# Instrukcja obsługi

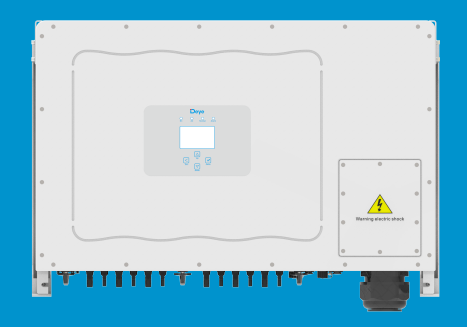

# Zawartość

| 1. Wprowadzenie                                      | -   |
|------------------------------------------------------|-----|
| 1.1 Opis wyglądu                                     | -   |
| 1.2 Opisy etykie - 1 - 1 -                           | -   |
| 1.3 Lista pakowania - 2 ·                            | -   |
| 1.4 Wymagania dotyczące obsługi produktu 3 ·         | -   |
| 2. Ostrzeżenia i instrukcje dotyczące bezpieczeństwa | -   |
| 2.1 Znaki bezpieczeństwa - 3 -                       | -   |
| 2.2 Instrukcje bezpieczeństwa - 4 -                  | -   |
| 2.3 Uwagi dotyczące użytkowania                      | -   |
| 3. Interfejs obsługi                                 | -   |
| 3.1 Widok interfejsu - 5 -                           | -   |
| 3.2 Wskaźnik statusu - 5 -                           | -   |
| 3.3 Przyciski - 6 -                                  | -   |
| 3.4 Wyświetlacz LCD - 6 -                            | -   |
| 4. Instalacja produktu -7 -                          | -   |
| 4.1 Wybieranie lokalizacji instalacji                | -   |
| 4.2 Wspornik montażowy inwertera9.                   | -   |
| 4.3 Narzędzia instalacyjne - 10                      | ) - |
| 4.4 Instalacja inwertera - 10                        | ) - |
| 5. Połączenie elektryczne - 11                       | 1 - |
| 5.1 Podłączenie zacisku wejściowego DC 11            | 1 - |
| 5.2 Podłączenie zacisku AC - 13                      | 3 - |
| 5.3 Podłączenie przewodu uziemiającego 16            | 5 - |
| 5.4 Połączenie monitorowania inwertera 17            | 7 - |
| 6. Uruchamianie i wyłączanie 18                      | 3 - |
| 6.1 Uruchomienie inwertera - 18                      | 3 - |
| 6.2 Wyłączenie inwertera - 18                        | 3 - |
| 6.3 Funkcja anty-PID (opcjonalnie) - 19              | 7 - |

| 7. Funkcja zerowego eksport         | tu przez licznik energii                                   | - 19 -  |
|-------------------------------------|------------------------------------------------------------|---------|
| 7.1 Wiele ciągów i równoległe p     | połączenie liczników                                       | - 29 -  |
| 7.2 Jak przeglądać moc obciążenia p | podłączonej do sieci stacji PV na platformie monitorującej | ?- 39 - |
| 8. Ogólne działanie                 |                                                            | - 41 -  |
| 8.1 Interfejs początkowy            |                                                            | - 44 -  |
| 8.2 Informacje statystyczne         |                                                            | - 46 -  |
| 8.3 Rejestr błędów                  |                                                            | - 48 -  |
| 8.4 Ustawienie WŁ/WYŁ               |                                                            | - 49 -  |
| 8.5 Ustawianie parametrów           |                                                            | - 50 -  |
| 9. Naprawa i konserwacja            |                                                            | - 56 -  |
| 10. Informacje o błędach i icl      | h przetwarzanie                                            | - 56 -  |
| 10.1 Kod błędu                      |                                                            | - 56 -  |
| 11. Specyfikacje                    |                                                            | - 61 -  |
| 12. Deklaracja zgodności UE         |                                                            | - 62 -  |

# Informacje o niniejszej instrukcji

Instrukcja opisuje głównie informacje o produkcie oraz wytyczne dotyczące instalacji, obsługi i konserwacji. Instrukcja może nie zawierać pełnych informacji o systemie fotowoltaicznym (PV).

# Jak korzystać z niniejszej instrukcji?

Przed wykonaniem jakiejkolwiek operacji na inwerterze należy zapoznać się z instrukcją obsługi i innymi powiązanymi dokumentami.

Dokumenty muszą być starannie przechowywane i zawsze dostępne. **Treść może być okresowo** aktualizowana lub poprawiana w związku z rozwojem produktu. Informacje zawarte w niniejszej instrukcji mogą ulec zmianie bez powiadomienia. Najnowszą instrukcję można pobrać ze strony service@deye.com.cn

# 1. Wprowadzenie

# 1.1 Opis wyglądu

Inwerter sieciowy może konwertować energię DC panelu słonecznego na energię AC, która może być bezpośrednio wprowadzana do sieci.

Jego wygląd pokazano poniżej. Modele te obejmują SUN-70K-G03, SUN-75K-G03,

SUN-80K-G03, SUN-90K-G03, SUN-100K-G03, SUN-110K-G03.

Poniższe elementy są łącznie określane jako "inwerter".

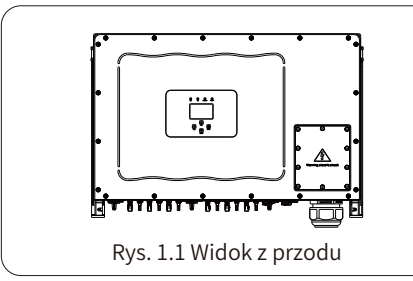

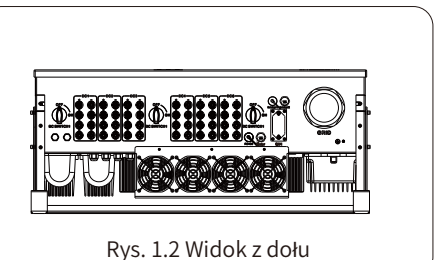

# 1.2 Opisy etykiet

| Etykieta    | Opis                                                                                                    |
|-------------|----------------------------------------------------------------------------------------------------|
| $\bigwedge$ | Symbol uwaga, ryzyko porażenia prądem oznacza ważne instrukcje bezpieczeństwa,<br>których nieprzestrzeganie może spowodować porażenie prądem.                                                                                                    |
| $\triangle$ | Zaciski wejściowe DC inwertera nie mogą być uziemione.                                                                                                    |
| CE          | Znak zgodności CE                                                                                                    |
| Í           | Proszę uważnie przeczytać instrukcję przed użyciem.                                                                                                    |
| X           | Symbol oznaczania urządzeń elektrycznych i elektronicznych zgodnie z dyrektywą 2002/96/WE. Wskazuje, że urządzenie, akcesoria i opakowanie nie mogą być utylizowane jako niesegregowane odpady komunalne i muszą być zbierane oddzielnie po zakończeniu użytkowania. Proszę postępować zgodnie z lokalnymi rozporządzeniami lub przepisami dotyczącymi utylizacji lub skontaktować się z .autoryzowanym przedstawicielem producenta w celu uzyskania informacji dotyczących wycofania sprzętu z eksploatacji. |

# 1.3 Lista pakowania

Proszę sprawdzić poniższą tabelę, aby sprawdzić, czy wszystkie części zostały załączone do opakowania:

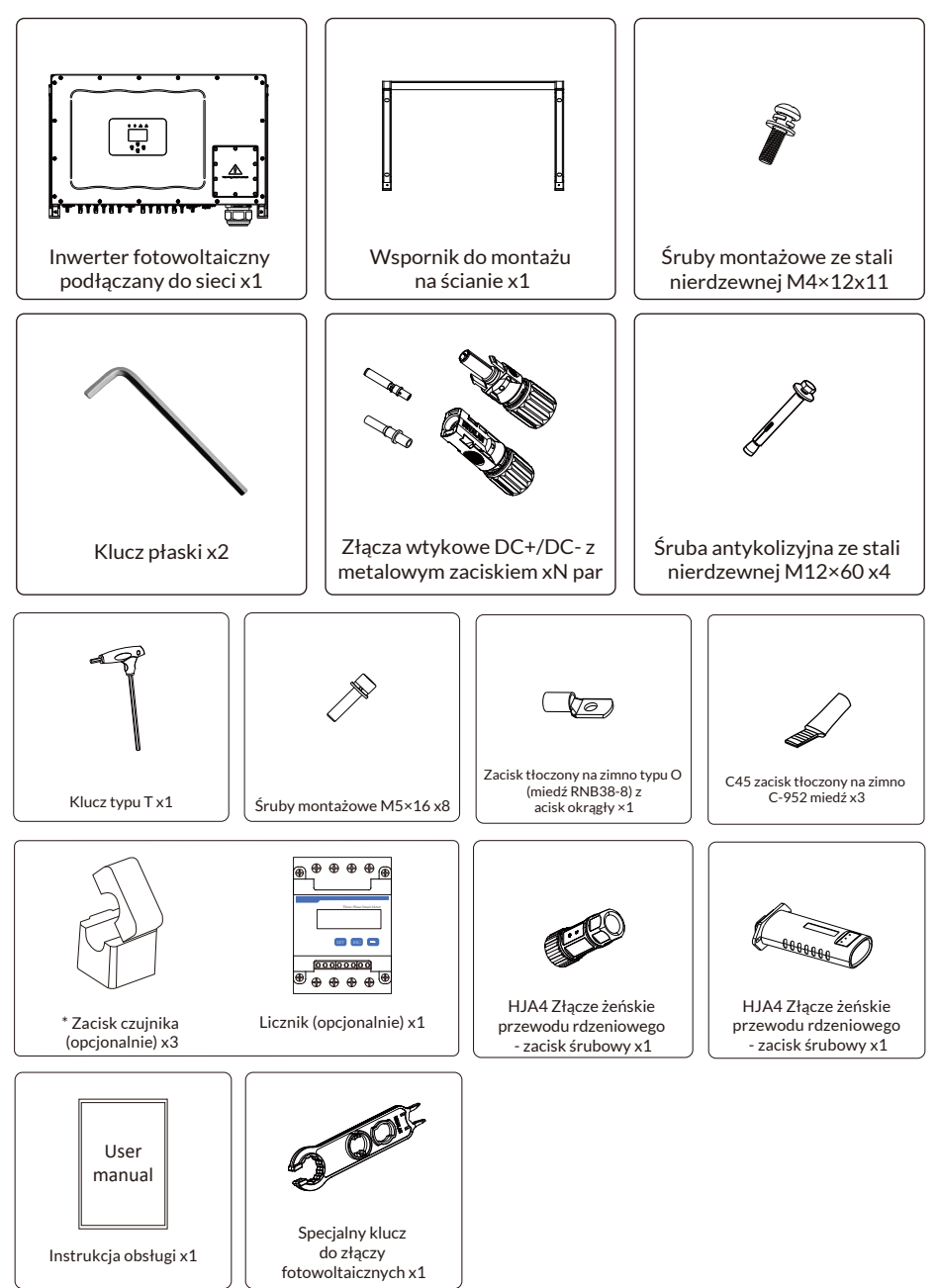

# 1.4 Wymagania dotyczące obsługi produktu

Proszę wyjąć inwerter z opakowania i przetransportować go do wyznaczonego miejsca instalacji.

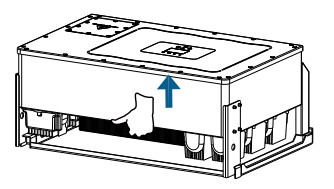

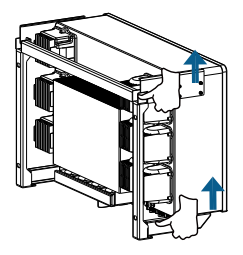

transport

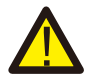

#### POUCZENIE:

Niewłaściwa obsługa może spowodować obrażenia ciała!

• Do przenoszenia inwertera należy wyznaczyć odpowiednią liczbę osób w zależności od jego wagi, a personel instalacyjny powinien nosić sprzęt ochronny, taki jak obuwie i rękawice chroniące przed uderzeniami.

• Umieszczenie inwertera bezpośrednio na twardym podłożu może spowodować uszkodzenie jego metalowej obudowy. Pod inwerterem należy umieścić materiały ochronne, takie jak podkładka z gąbki lub pianki.

 Inwerter może być przenoszony przez jedną lub dwie osoby lub za pomocą odpowiedniego narzędzia transportowego.

• Proszę przesunąć inwerter, trzymając go za uchwyty. Nie przesuwać inwertera trzymając za zaciski.

## 2. Ostrzeżenia i instrukcje dotyczące bezpieczeństwa

Nieprawidłowe użytkowanie może spowodować potencjalne porażenie prądem lub oparzenia. Niniejszy dokument zawiera ważne instrukcje, których należy przestrzegać podczas instalacji i konserwacji.

Proszę uważnie przeczytać niniejszą instrukcję przed użyciem produktu i zachować ją na przyszłość.

#### 2.1 Znaki bezpieczeństwa

Symbole bezpieczeństwa używane w tej instrukcji, które podkreślają potencjalne zagrożenia bezpieczeństwa i ważne informacje dotyczące bezpieczeństwa, wymienione zostały poniżej:

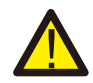

#### Ostrzeżenie:

Symbol ostrzegawczy oznacza ważne instrukcje bezpieczeństwa, których nieprzestrzeganie może spowodować poważne obrażenia lub śmierć.

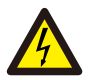

#### Zagrożenie porażeniem prądem:

Symbol uwaga, ryzyko porażenia prądem oznacza ważne instrukcje bezpieczeństwa, których nieprzestrzeganie może spowodować porażenie prądem.

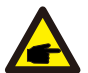

#### Zagrożenie porażeniem prądem:

Symbol uwaga, ryzyko porażenia prądem oznacza ważne instrukcje bezpieczeństwa, których nieprzestrzeganie może spowodować porażenie prądem.

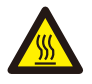

#### Zagrożenie wysoką temperaturą:

Uwaga, symbol gorącej powierzchni oznacza instrukcje bezpieczeństwa, których nieprzestrzeganie może spowodować oparzenia.

# 2.2 Instrukcje bezpieczeństwa

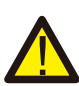

#### Ostrzeżenie:

Instalacja elektryczna inwertera musi być zgodna z zasadami bezpieczeństwa obowiązującymi w danym kraju lub regionie.

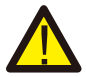

#### Ostrzeżenie:

Inwerter wykorzystuje nieizolowaną strukturę topologii, dlatego przed jego uruchomieniem należy upewnić się, że wejście DC i wyjście AC są odizolowane elektrycznie.

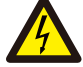

#### Zagrożenie porażeniem prądem:

Zabrania się demontażu obudowy inwertera, istnieje ryzyko porażenia prądem, które może spowodować poważne obrażenia lub śmierć; o naprawę proszę poprosić wykwalifikowaną osobę.

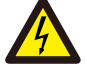

#### Zagrożenie porażeniem prądem:

Gdy moduł PV wystawiony jest na działanie światła słonecznego, na wyjściu generowane jest napięcie stałe DC.

Nie dotykać, aby uniknąć ryzyka porażenia prądem.

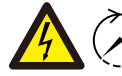

#### Zagrożenie porażeniem prądem:

Przed odłączeniem wejścia i wyjścia inwertera w celu konserwacji, proszę
 <sup>5min</sup> odczekać co najmniej 5 minut, aż inwerter rozładuje pozostałą energię
 elektryczna.

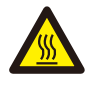

#### Zagrożenie wysoką temperaturą:

Lokalna temperatura inwertera może przekroczyć 80C podczas pracy. Proszę nie dotykać obudowy inwertera.

#### 2.3 Uwagi dotyczące użytkowania

Inwerter trójfazowy dla systemów szeregowych został zaprojektowany i przetestowany zgodnie z odpowiednimi przepisami bezpieczeństwa. Pomaga to zapewnić bezpieczeństwo osobiste użytkownika. Jednak jako urządzenie elektryczne może powodować porażenie prądem lub obrażenia ciała w wyniku nieprawidłowej obsługi. Proszę obsługiwać urządzenie zgodnie z poniższymi wymaganiami:

1. Inwerter powinien być instalowany i konserwowany przez wykwalifikowaną osobę zgodnie z lokalnymi przepisami.

2. Podczas instalacji i konserwacji należy najpierw odłączyć stronę AC, a następnie odłączyć stronę

DC, po czym proszę odczekać co najmniej 5 minut, aby uniknąć porażenia prądem.

3.Lokalna temperatura inwertera może przekroczyć 80 C podczas pracy. Proszę go nie dotykać, aby uniknąć obrażeń.

4.Cała instalacja elektryczna musi być zgodna z lokalnymi normami elektrycznymi, a po uzyskaniu zgody lokalnego wydziału zasilania, specjaliści mogą podłączyć inwerter do sieci.

5. Proszę zastosować odpowiednie środki antystatyczne.

6. Proszę zainstalować w miejscu niedostępnym dla dzieci.

7.Kroki uruchamiania inwertera: 1) Włączyć przełącznik po stronie AC, 2) Włączyć przełącznik po stronie DC panelu PV. 3) Włączyć przełącznik DC inwertera. Kroki zatrzymania inwertera: 1) Wyłączyć przełącznik po stronie AC, 2) Wyłączyć przełącznik po stronie DC panelu PV. 3) Wyłączyć przełącznik DC inwertera.

8. Proszę nie wkładać ani nie wyjmować zacisków AC i DC, gdy inwerter pracuje.

9. Napięcie wejściowe DC inwertera nie może przekraczać maksymalnej wartości dla danego modelu.

# 3. Interfejs obsługi

#### 3.1 Widok interfejsu

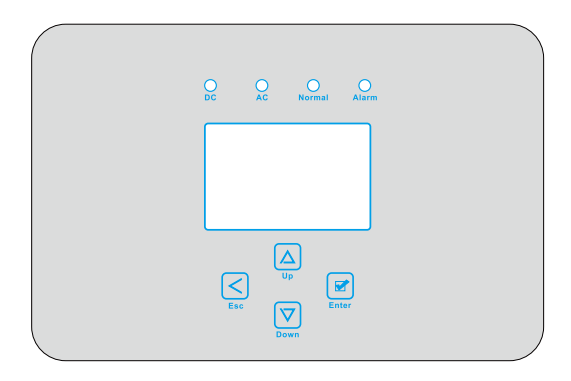

Rys. 3.1 Wyświetlacz na panelu przednim

#### 3.2 Wskaźnik statusu

Panel inwertera ma 4 wskaźniki, lewy to wskaźniki wyjścia DC; zielony oznacza normalne wejście DC.

Obok znajduje się wskaźnik AC, zielony oznacza normalne połączenie AC. Obok wskaźnika AC znajduje się wskaźnik pracy, zielony oznacza normalną moc wyjściową.

Prawy wskaźnik to alarm, czerwony oznacza alarm.

| Wskaźnik | stan | Wyjaśnienie                             |
|----------|------|-----------------------------------------|
|          | WŁ   | Inwerter wykrywa wejście DC             |
| ● DC     | WYŁ  | Niskie napięcie wejściowe DC            |
|          | WŁ   | Praca w normie                          |
| AC       | WYŁ  | Wykrycie usterki lub zgłoszenie usterek |
|          | WŁ   | Praca w normie                          |
| NORMAL   | WYŁ  | Wyjaśnienie                             |
|          | WŁ   | Inwerter wykrywa wejście DC             |
| - ALARM  | WYŁ  | Niskie napięcie wejściowe DC            |

#### Tabela 3.1 Kontrolki wskaźników stanu

## 3.3 Przyciski

Na panelu inwertera znajdują się cztery przyciski: Powyżej znajduje się przycisk Góra i przycisk zwiększania (GÓRA), poniżej przycisk Dół i przycisk zmniejszania (DÓŁ), po lewej przycisk ESC (ESC), a po prawej przycisk Enter (ENTER).

Poniższe funkcje można uzyskać za pomocą czterech przycisków:

- Przewracanie stron (proszę użyć przycisków GÓRA i DÓŁ)
- Modify adjustable parameters (use ESC and ENTER button)

#### 3.4 Wyświetlacz LCD

Trójfazowy inwerter szeregowy wykorzystuje wyświetlacz 256\*128 oraz pokazuje poniższe zawartości:

- Stan pracy inwertera i informacje;
- Informacje operacyjne;
- Komunikat ostrzegawczy i wyświetlenie usterek.

# 4. Instalacja produktu

# 4.1 Wybieranie lokalizacji instalacji

Aby wybrać lokalizację dla inwertera, należy wziąć pod uwagę następujące kryteria: OSTRZEŻENIE: Ryzyko pożaru

- Nie instalować inwertera w miejscach, w których znajdują się łatwopalne materiały lub gazy.
- Nie instalować inwertera w strefach zagrożonych wybuchem.
- Nie instalować w małych, zamkniętych pomieszczeniach, w których powietrze nie może swobodnie cyrkulować. Aby uniknąć przegrzania, należy zawsze upewnić się, że przepływ powietrza wokół inwertera nie jest zablokowany.
- Wystawienie na bezpośrednie działanie promieni słonecznych zwiększy temperaturę roboczą inwertera i może spowodować ograniczenie mocy wyjściowej. Zaleca się, aby inwerter był instalowany tak, aby uniknąć bezpośredniego światła słonecznego lub deszczu.

•Aby uniknąć przegrzania, przy wyborze miejsca instalacji inwertera należy wziąć pod uwagę temperaturę otoczenia. Zaleca się stosowanie osłony przeciwsłonecznej minimalizującej bezpośrednie działanie promieni słonecznych, gdy temperatura otoczenia wokół urządzenia przekracza 104F/40C.

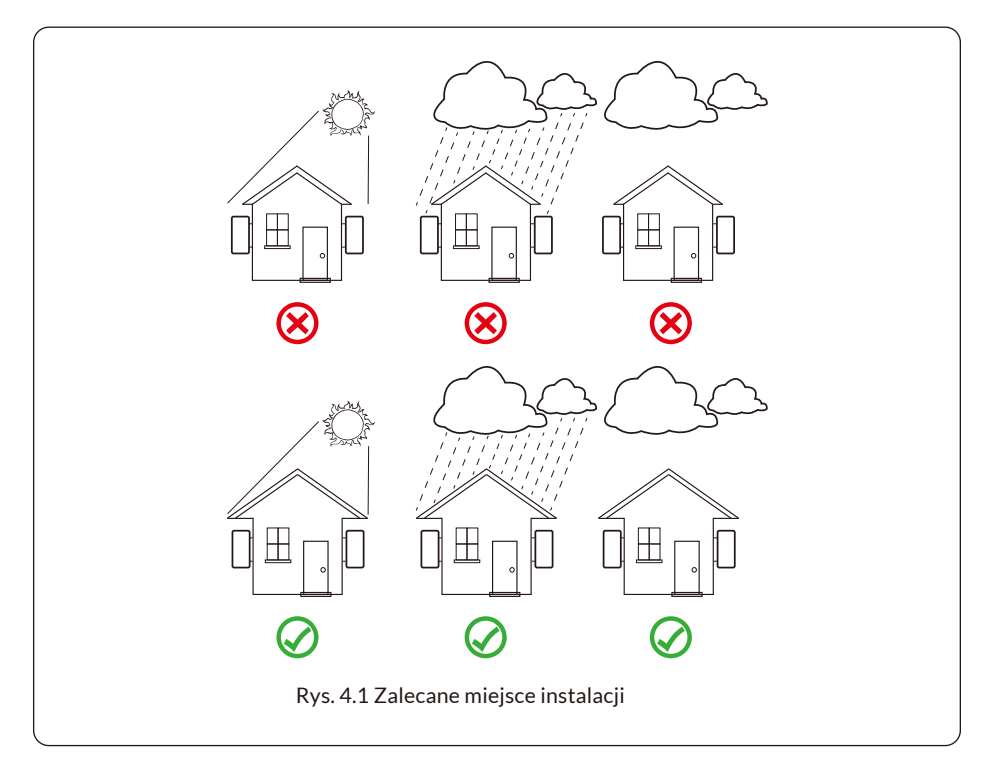

- Zainstalować na ścianie lub mocnej konstrukcji zdolnej do utrzymania ciężaru produktu.
- Zainstalować pionowo z maksymalnym nachyleniem +15°. Jeśli zamontowany inwerter jest przechylony pod kątem większym niż maksymalna podana wartość, rozpraszanie ciepła może zostać zahamowane, co może skutkować mniejszą niż oczekiwana mocą wyjściową.

• W przypadku instalacji więcej niż jednego inwertera, należy pozostawić co najmniej 500 mm odstępu między każdym inwerterem. Każdy inwerter musi znajdować się na wysokości co najmniej 500 mm i być niski, a także być zainstalowany w miejscu, w którym dzieci nie mogą go dotknąć. Proszę zobaczyć Rysunek 4.3.

- Proszę rozważyć, czy środowisko instalacji jest odpowiednie, by móc wyraźnie widzieć wyświetlacz LCD inwertera i stan wskaźników.
- Jeśli inwerter został zainstalowany w hermetycznym budynku, należy zapewnić odpowiednią wentylację.

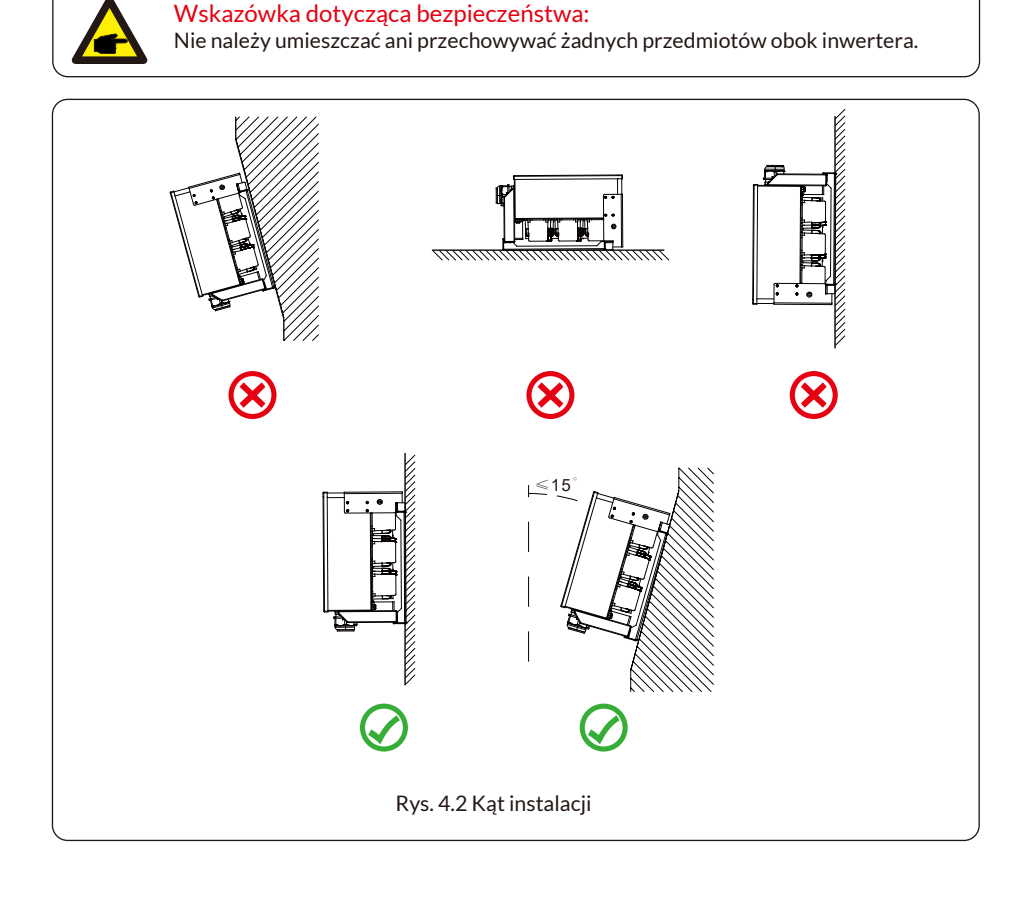

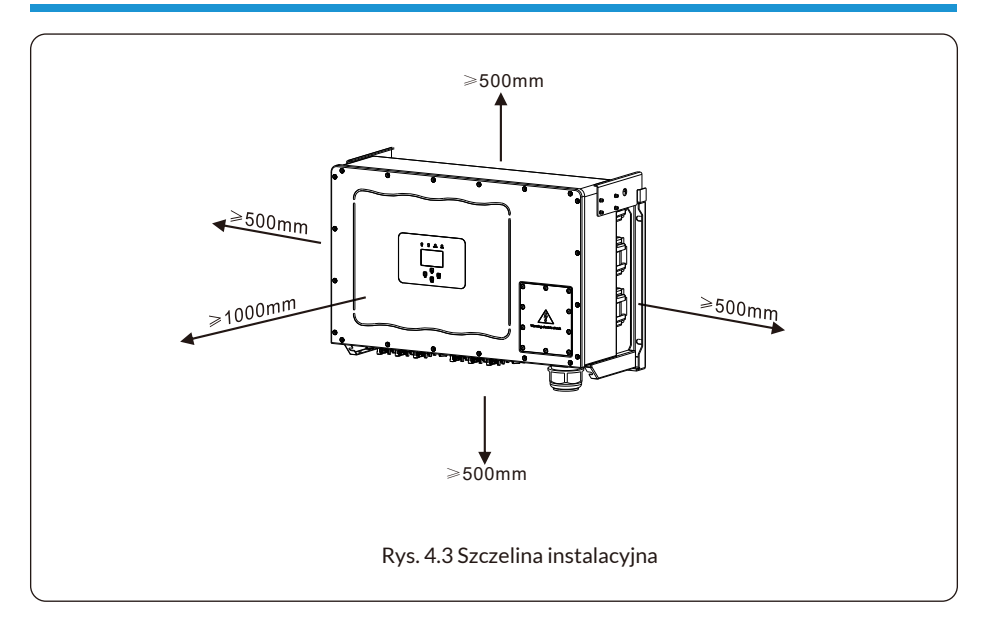

4.2 Wspornik montażowy inwertera

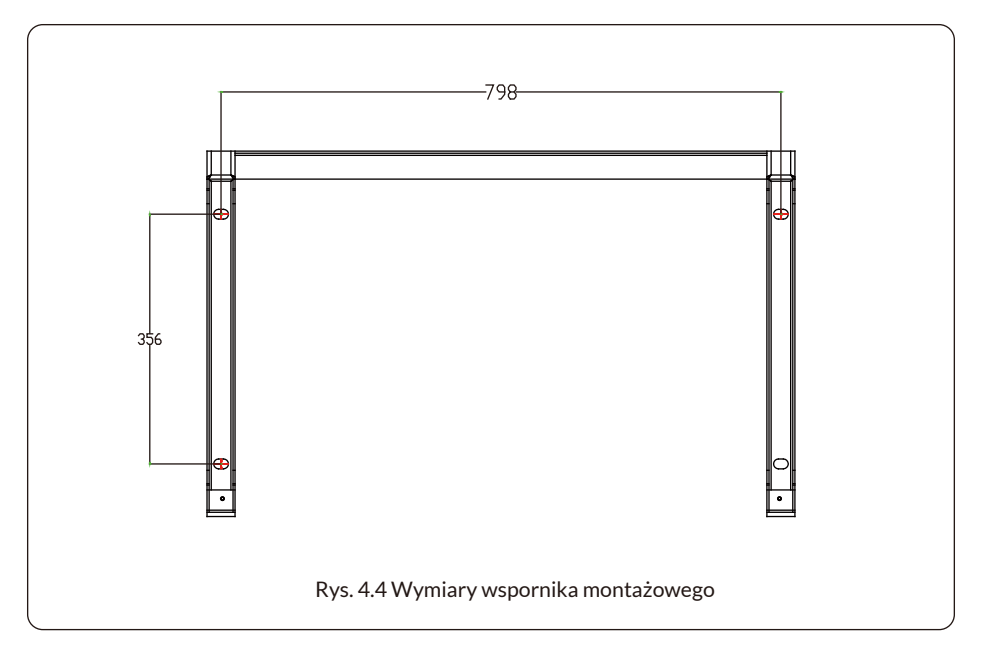

# 4.3 Narzędzia instalacyjne

Narzędzia instalacyjne odnoszą się do następujących zalecanych narzędzi. Proszę również używać innych narzędzi.

Tabela 4-1 Specyfikacja narzędzi

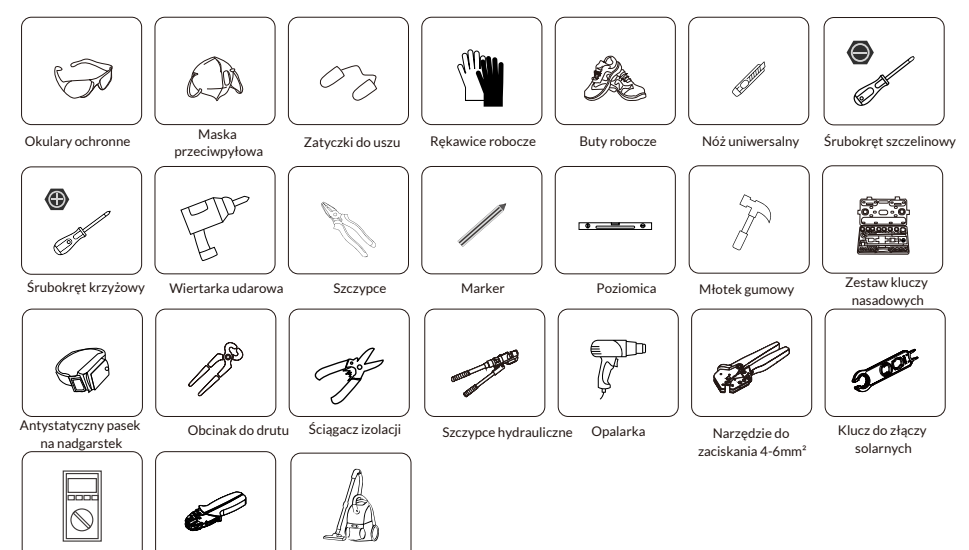

#### 4.4 Instalacja inwertera

Szczypce do

zaciskania RJ45

Multimetr ≥1100 Vdc

Inwerter należy zamontować w pozycji pionowej. Kroki montowania są następujące 1.W przypadku ścian murowanych, położenie otworów powinno być odpowiednie dla kołków rozporowych.

2.Upewnić się, że wspornik jest ustawiony poziomo, a otwory montażowe znajdują się we właściwych punktach. Wywiercić otwory w ścianie zgodnie z oznaczeniami.

3.Za pomocą kołków rozporowych przymocować wspornik do ściany.

Środek czyszczący

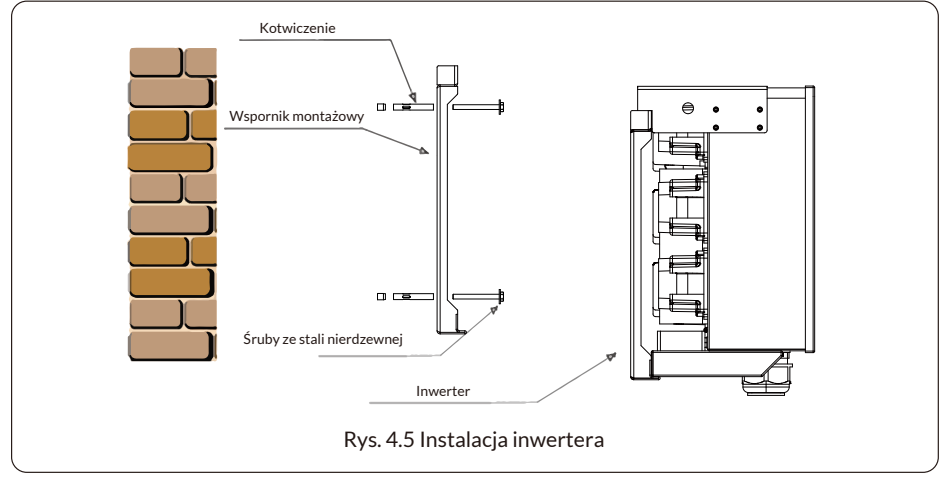

# 5. Połączenie elektryczne

#### 5.1 Podłączenie zacisku wejściowego DC

1.Wyłączyć główny wyłącznik zasilania sieciowego (AC).

2.Wyłączyć izolator DC.

3.Podłączyć złącze wejściowe PV do inwertera

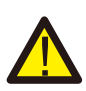

#### Ostrzeżenie:

W przypadku korzystania z modułów PV, proszę upewnić się, że PV+ i PV- panelu słonecznego nie są podłączone do uziemienia systemu.

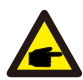

#### Wskazówka dotycząca bezpieczeństwa:

Przed podłączeniem, proszę upewnić się, że polaryzacja napięcia wyjściowego panelu PV jest zgodna z symbolami "DC+" i "DC-".

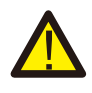

#### Ostrzeżenie:

Przed podłączeniem inwertera, proszę upewnić się, że napięcie obwodu otwartego panelu fotowoltaicznego mieści się w zakresie 1000V inwertera.

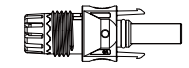

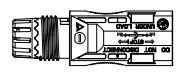

Rys. 5.1 Złącze męskie DC+

1.1

Rys. 5.2 Złącze żeńskie DC

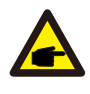

#### Wskazówka dotycząca bezpieczeństwa:

Przed podłączeniem, proszę upewnić się, że polaryzacja napięcia wyjściowego panelu PV jest zgodna z symbolami "DC+" i "DC-".

| Typ kabla                                          | Przekrój (mm²)        |                  |
|----------------------------------------------------|-----------------------|------------------|
| ι γρ καρία                                         | Zakres                | Zalecana wartość |
| Przemysłowy kabel<br>fotowoltaiczny (model: pv1-f) | 2,5-4,0<br>(12-10AWG) | 2,5(12AWG)       |

Tabela 5.1 Specyfikacja kabla DC

Kroki montażu złączy DC są następujące:

a) Odizolować przewód DC na długości około 7 mm, zdemontować nakrętkę złącza (patrz rysunek 5.3).

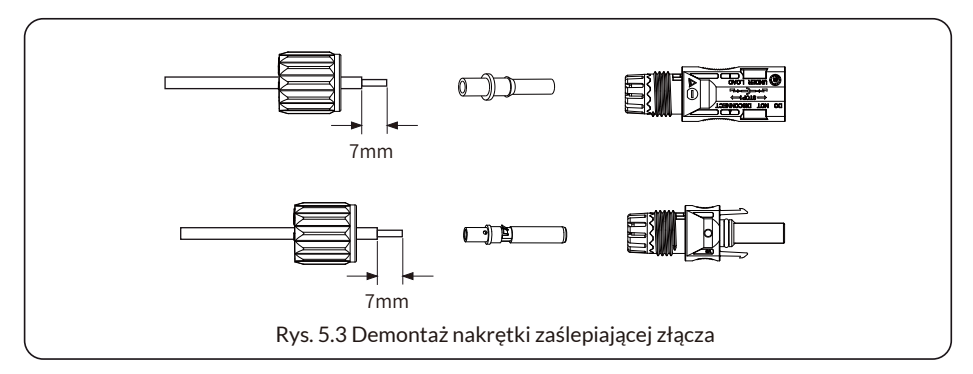

b) Zaciskać metalowe zaciski za pomocą szczypiec tak, jak pokazano na rysunku 5.4.

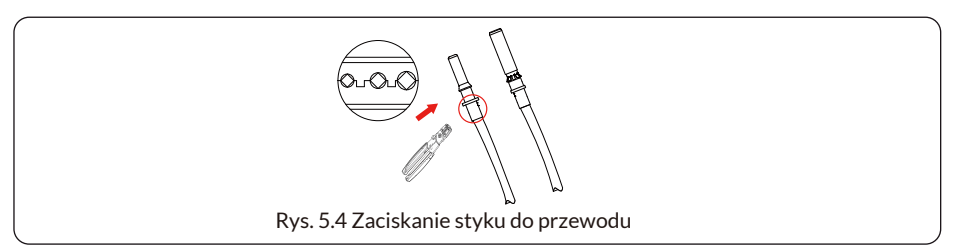

c) Włożyć pin kontaktowy do górnej części złącza i przykręcić nakrętkę nasadową do górnej części złącza. (jak pokazano na Rys. 5.5)

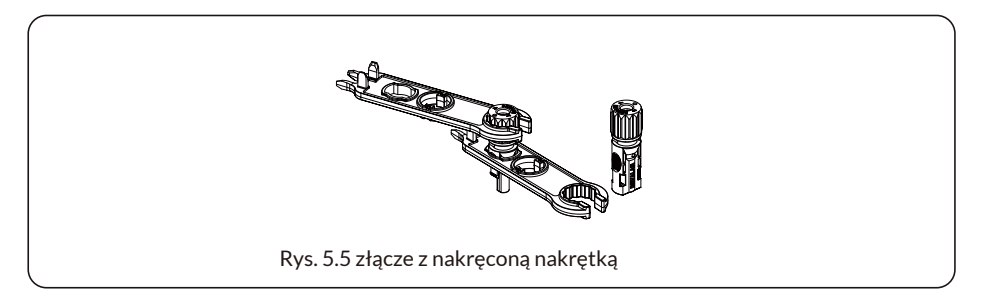

d) Na koniec proszę podłączyć złącze DC do wejścia dodatniego i ujemnego inwertera, jak pokazano na rysunku 5.6

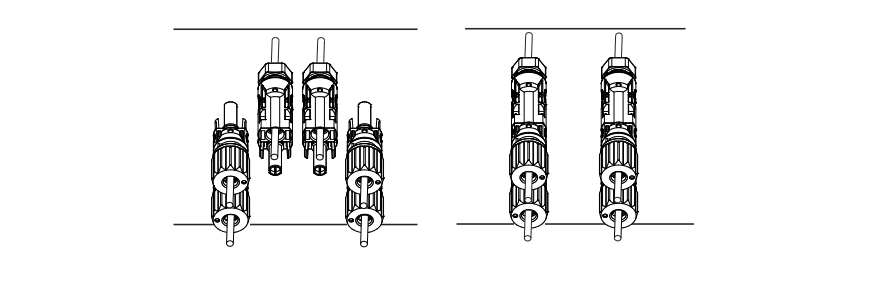

Rys. 5.6 Podłączenie wejścia DC

#### Ostrzeżenie:

Światło słoneczne świecące na panel będzie generować napięcie, wysokie napięcie w szeregu może spowodować zagrożenie dla życia. Dlatego przed podłączeniem linii wejściowej DC panel słoneczny musi być zablokowany nieprzezroczystym materiałem, a przełącznik DC powinien być wyłączony, w przeciwnym razie wysokie napięcie inwertera może prowadzić do zagrożenia życia.

#### Ostrzeżenie:

Proszę użyć własnego złącza zasilania DC z akcesoriów inwertera. Nie należy łączyć złączy różnych producentów. Maks. prąd wejściowy DC powinien wynosić 20 A. Jeśli zostanie przekroczony, może to spowodować uszkodzenie inwertera i nie jest objęte gwarancją Deye.

#### 5.2 Podłączenie zacisku AC

| Model        | Rozmiar<br>przewodu | Rekomendowany <sub>2</sub><br>kabel miedziany (mm2)) | Wartość momentu<br>obrotowego (maks.) |
|--------------|---------------------|------------------------------------------------------|---------------------------------------|
| SUN-70K-G03  | 1AWG                | 35                                                   | 16.9Nm                                |
| SUN-75K-G03  | 1AWG                | 35                                                   | 16.9Nm                                |
| SUN-80K-G03  | 0AWG                | 50                                                   | 16.9Nm                                |
| SUN-90K-G03  | 0AWG                | 50                                                   | 16.9Nm                                |
| SUN-100K-G03 | 3/0AWG              | 70                                                   | 28.2Nm                                |
| SUN-110K-G03 | 3/0AWG              | 70                                                   | 28.2Nm                                |

Tabela 5.2 Zalecana specyfikacja kabla

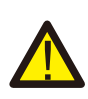

#### Ostrzeżenie:

Linia kabla AC L1 podłączona jest do gniazda 1, L2 do gniazda 2, L3 do gniazda 3, linia PE do uziemienia, a przewód N podłączony jest do gniazda N. Metoda instalacji przewodu AC:

1)Odkręcić 8 śrub na skrzynce przyłączeniowej inwertera i zdjąć pokrywę skrzynki przyłączeniowej (rys. 5.7). Po zdjęciu skrzynki przyłączeniowej widać zaciski inwertera. Domyślnie są to 4 cyfry, jak pokazano na Rys. 5.8.

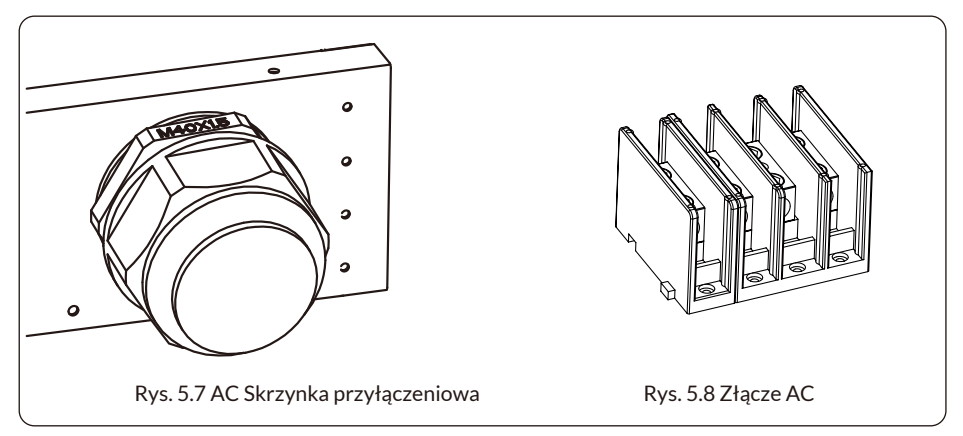

2)Podłączyć przewód przez skrzynkę przyłączeniową, wodoodporny płaszcz i włożyć do zacisku (Rys. 5.9 przedstawia tryb połączenia trzech przewodów fazowych podłączonych do skrzynki przyłączeniowej, przewód uziemiający przykręcony do obudowy inwertera), a następnie użyć śrubokręta sześciokątnego, aby docisnąć wiązkę przewodów do zacisku przyłączeniowego, jak pokazano na Rys. 5.10.

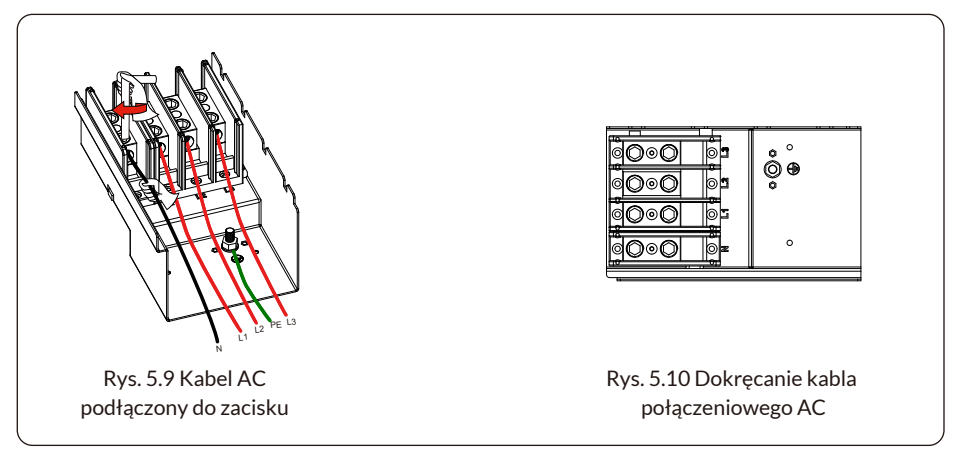

3)Proszę przykręcić pokrywę złącza AC z powrotem do obudowy i dokręcić wszystkie śruby, aby zabezpieczyć wodoodporne złącze ochronne, jak pokazano na Rys. 5.11

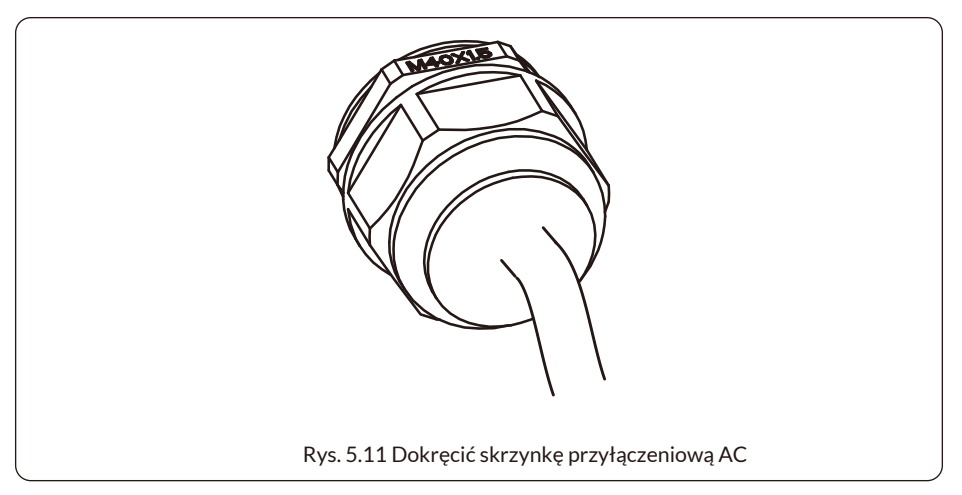

# 5.2.1 Zalecane specyfikacje zabezpieczeń prądowych

| Inwerter     | Napięcie<br>znamionowe | Znamionowa moc<br>wyjściowa (KW) | Zabezpieczenie prądowe (A) |
|--------------|------------------------|----------------------------------|----------------------------|
| SUN-70K-G03  | 400                    | 70                               | 150                        |
| SUN-75K-G03  | 400                    | 75                               | 160                        |
| SUN-80K-G03  | 400                    | 80                               | 170                        |
| SUN-90K-G03  | 400                    | 90                               | 200                        |
| SUN-100K-G03 | 400                    | 100                              | 200                        |
| SUN-110K-G03 | 400                    | 110                              | 250                        |

Tabela 5.3 Zalecane specyfikacje zabezpieczeń prądowych

### 5.3 Podłączenie przewodu uziemiającego

Dobre uziemienie jest ważne dla odporności na szok napięcia udarowego i poprawy wydajności EMI. Tak więc przed podłączeniem AC, DC, połączeń komunikacyjnych, inwerter musi najpierw zostać uziemiony. W przypadku pojedynczego systemu wystarczy uziemić przewód PE; Dla systemów wielomaszynowych, wszystkie przewody ochronne (PE) inwerterów muszą być podłączone do tego samego miedzianego płaszcza uziemiającego tak, aby zapewnić połączenie ekwipotencjalne. Instalację przewodu uziemiającego pokazano na poniżej.

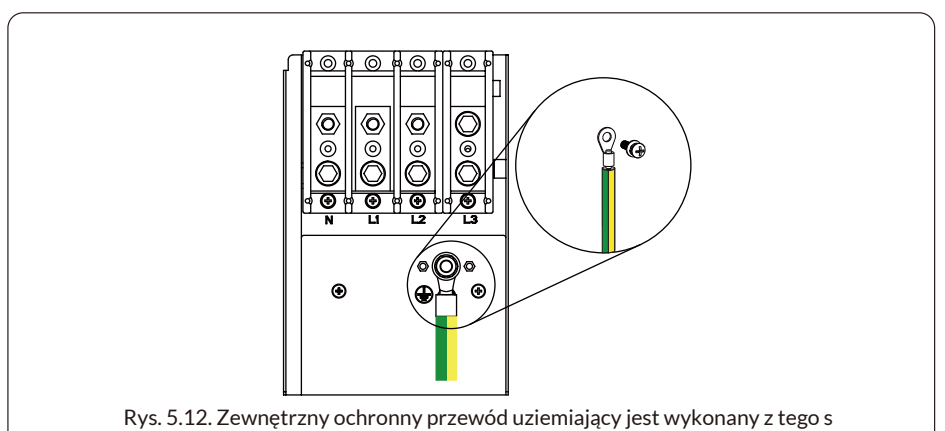

amego metalu co przewód fazowy.

| Model        | Rozmiar<br>przewodu | Rekomendowany kabel<br>miedziany(mm²) | Wartość momentu<br>obrotowego (maks.) |
|--------------|---------------------|---------------------------------------|---------------------------------------|
| SUN-70K-G03  | 4AWG                | 16                                    | 12.4Nm                                |
| SUN-75K-G03  | 4AWG                | 16                                    | 12.4Nm                                |
| SUN-80K-G03  | 2AWG                | 25                                    | 16.9Nm                                |
| SUN-90K-G03  | 2AWG                | 25                                    | 16.9Nm                                |
| SUN-100K-G03 | 1AWG                | 35                                    | 16.9Nm                                |
| SUN-110K-G03 | 1AWG                | 35                                    | 16.9Nm                                |

Tabela 5.3 Zalecana specyfikacja kabla

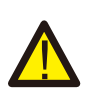

#### Ostrzeżenie:

Inwerter ma wbudowany obwód wykrywania prądu upływowego, wyłącznik różnicowoprądowy typu A można podłączyć do inwertera w celu ochrony zgodnie z lokalnymi przepisami i regulacjami. Jeśli podłączone jest zewnętrzne urządzenie zabezpieczające przed prądem upływowym, jego prąd roboczy musi wynosić 300 mA lub więcej, w przeciwnym razie inwerter może nie działać prawidłowo.

# 5.4 Połączenie monitorowania inwertera

Inwerter posiada funkcję bezprzewodowego zdalnego monitorowania. Inwerter posiada funkcję Wifi, a wtyczka Wifi w akcesoriach służy do realizacji połączenia między inwerterem a siecią.

Obsługa, instalacja, łączenie z siecią oraz pobieranie aplikacji zostały szczegółowo opisane w instrukcji WTYCZKI WIFI.

Rysunek 5.13 przedstawia system monitorowania Internetu.

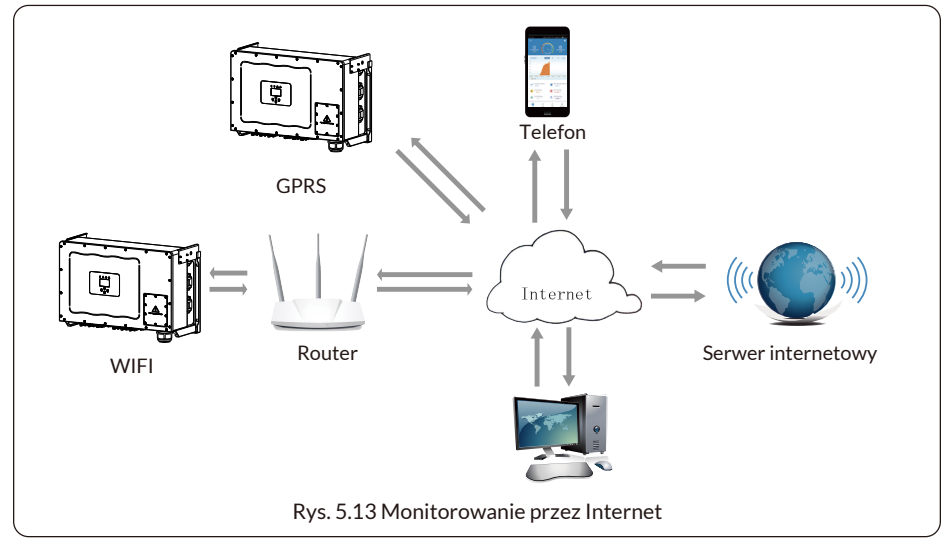

#### 5.4.1 Instalacja rejestratora danych

Podczas instalacji karty WiFi należy oderwać taśmę uszczelniającą na inwerterze. Włożyć rejestrator danych do interfejsu i przykręcić go śrubą.

Konfigurację rejestratora danych należy przeprowadzić po wykonaniu różnych połączeń elektrycznych i włączeniu zasilania DC inwertera.

Kiedy inwerter podłączony jest do zasilania prądem stałym DC, sprawdzane jest czy rejestrator danych jest prawidłowo zasilany (światło diody LED świeci na zewnątrz obudowy)

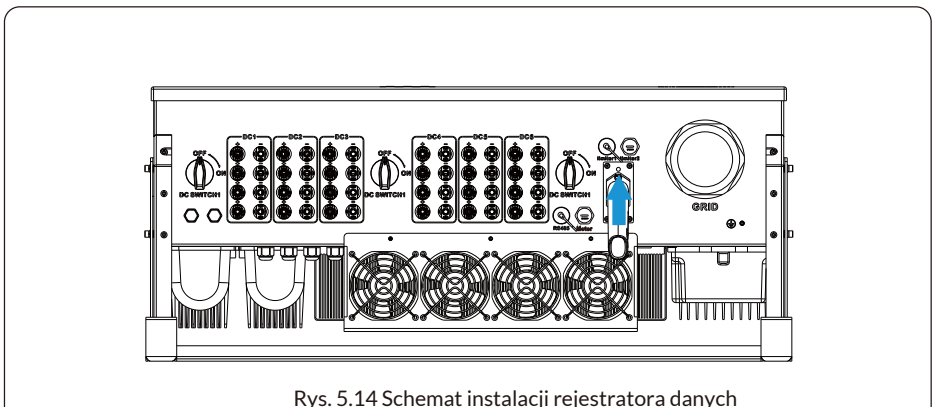

# 5.4.2 Konfiguracja rejestratora danych

W celu konfiguracji rejestratora danych, proszę odnieść się do ilustracji.

# 6. Uruchamianie i wyłączanie

Przed uruchomieniem, proszę upewnić się, że inwerter spełnia poniższe warunki, w przeciwnym razie może to spowodować pożar lub uszkodzenie inwertera bez gwarancji jakości, a ponadto nasza firma nie ponosi żadnej odpowiedzialności. Jednocześnie, aby zoptymalizować konfigurację systemu, zaleca się podłączenie dwóch wejść do tej samej liczby modułów PV.

a) Maksymalne napięcie w obwodzie otwartym każdego zestawu modułów PV nie może przekraczać 1000 Vdc w żadnych warunkach.

b) Każde wejście inwertera powinno wykorzystywać szeregowo ten sam typ modułu PV.

c) Całkowita moc wyjściowa PV nie może przekraczać maksymalnej mocy wejściowej inwertera, a każdy moduł PV nie może przekraczać mocy znamionowej każdego kanału.

## 6.1 Uruchomienie inwertera

Podczas uruchamiania inwertera należy wykonać poniższe czynności:

1. Uruchomić przełącznik na wyłączniku AC.

2. Włączyć przełącznik DC modułów fotowoltaicznych, a jeśli panele zapewnią wystarczające napięcie rozruchowe i moc, inwerter rozpocznie pracę.

3. Inwerter najpierw sprawdzi parametry wewnętrzne i parametry sieci, podczas gdy ekran LCD pokaże, że inwerter przeprowadza samokontrolę.

4.Jeśli parametr mieści się w dopuszczalnym zakresie, inwerter rozpocznie wytwarzanie energii. Kontrolka NORMAL świeci się.

#### 6.2 Wyłączenie inwertera

Podczas wyłączania inwertera, proszę postępować zgodnie z poniższymi krokami:

1. Wyłączyć wyłącznik AC.

2. Proszę odczekać 30 sekund, wyłączyć przełącznik DC (jeśli jest) lub po prostu odłączyć złącze wejściowe DC. Inwerter zamknie wyświetlacz LCD i wszystkie LED w ciągu dwóch minut.

# 6.3 Funkcja anty-PID (opcjonalnie)

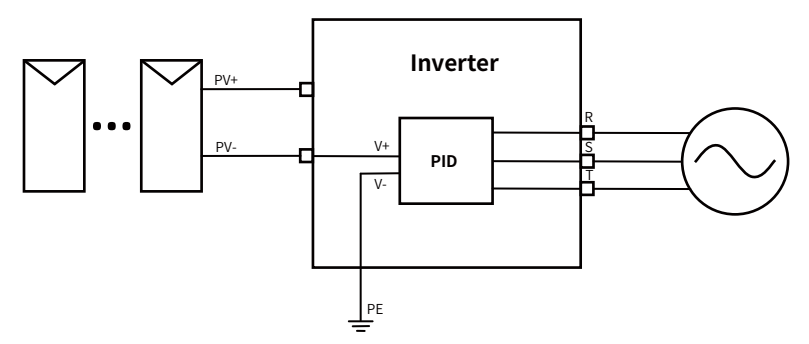

Moduł przeciwdziałający efektowi PID naprawia efekt PID modułu PV w nocy. Moduł PID zawsze działa podczas podłączenia do prądu przemiennego (AC).

Jeśli wymagana jest konserwacja i wyłączenie przełącznika AC, można wyłączyć funkcję Anty-PID.

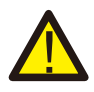

#### Ostrzeżenie:

Funkcja PID jest automatyczna. Gdy napięcie szyny DC spadnie poniżej 50VDC, moduł PID wytworzy 450VDC pomiędzy PV a masą. Nie jest wymagana żadna kontrola ani sprzęt.

#### Ostrzeżenie:

Jeśli konieczna jest konserwacja inwertera, proszę najpierw wyłączyć przełącznik AC, a następnie przełącznik DC i odczekać 5 minut przed wykonaniem innych czynności.

# 7. Funkcja zerowego eksportu przez licznik energii

Pierwszy typ to Eastron SDM630-Modbus V2, który jest w stanie bezpośrednio zmierzyć prąd maks. 200A. Więcej szczegółów można znaleźć na Rys. 7.1 i 7.4. W przypadku Eastron SDM630 MCT 40mA do pomiaru prądu potrzebny jest zewnętrzny przekładnik prądowy. Zakres mocy przekładnika prądowego CT wynosi od 5A do 2000A. Po więcej szczegółów na temat Eastron SDM630 MCT, proszę odnieść się do Rys. 7.5 i 7.8. Obsługiwany jest również licznik CHNT DTSU666, który może mierzyć maks. 80A. Więcej szczegółów dotyczących DTSU666 można znaleźć na Rys. 7.9 i 7.16.

Kiedy to czytasz, wierzymy, że zakończyłeś podłączanie zgodnie z wymaganiami rozdziału 5, jeśli w tym czasie korzystałeś z inwertera i chcesz użyć funkcji zerowego eksportu, proszę wyłączyć przełącznik AC i DC inwertera i odczekać 5 minut, aż całkowicie się rozładuje.

W przypadku schematu okablowania systemu czerwona linia odnosi się do linii L (L), a czarna linia odnosi się do linii neutralnej (N). Podłączenie kabla RS485 licznika energii do portu RS485 inwertera. Zaleca się zainstalowanie przełącznika AC między inwerterem a siecią energetyczną, specyfikacja przełącznika AC zależy od mocy obciążenia.

Jeśli w zakupionym inwerterze nie ma zintegrowanego przełącznika DC, zalecamy podłączenie przełącznika DC. Napięcie i prąd przełącznika zależą od układu PV, do której mają Państwo dostęp.

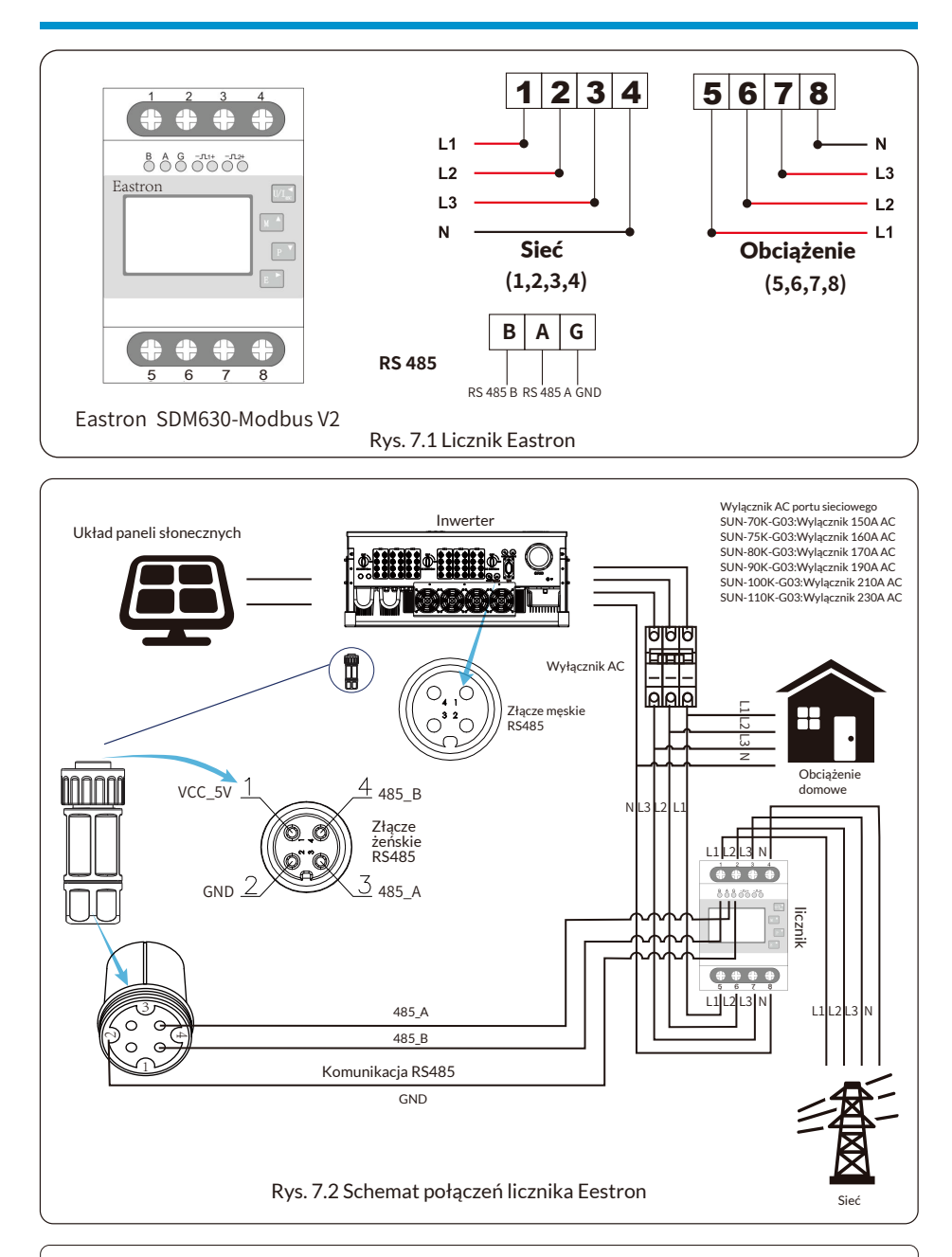

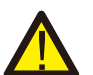

#### Ostrzeżenie:

Podczas końcowej instalacji wraz z urządzeniem należy zainstalować wyłącznik certyfikowany zgodnie z normami IEC 60947-1 i IEC 60947-2.

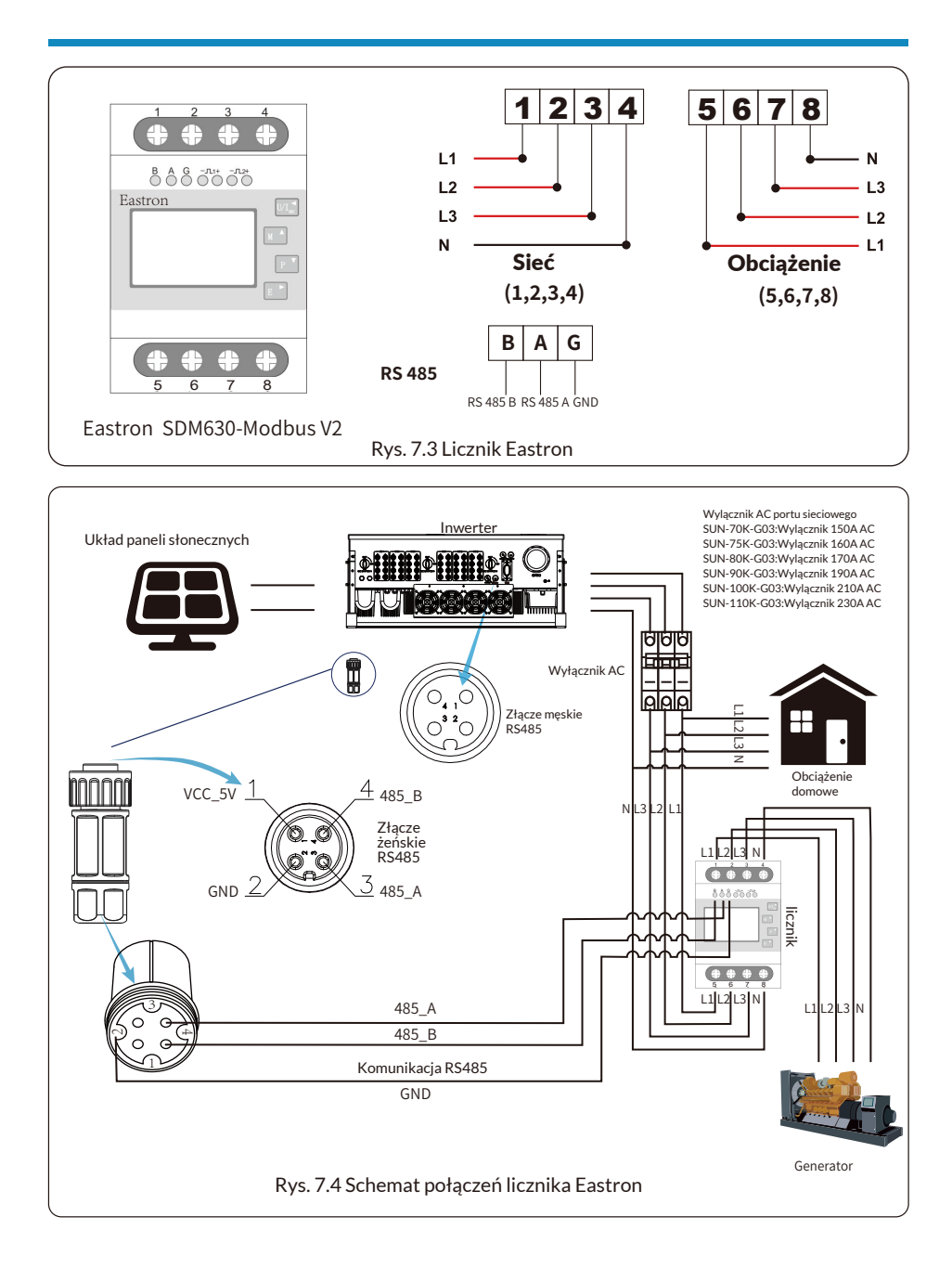

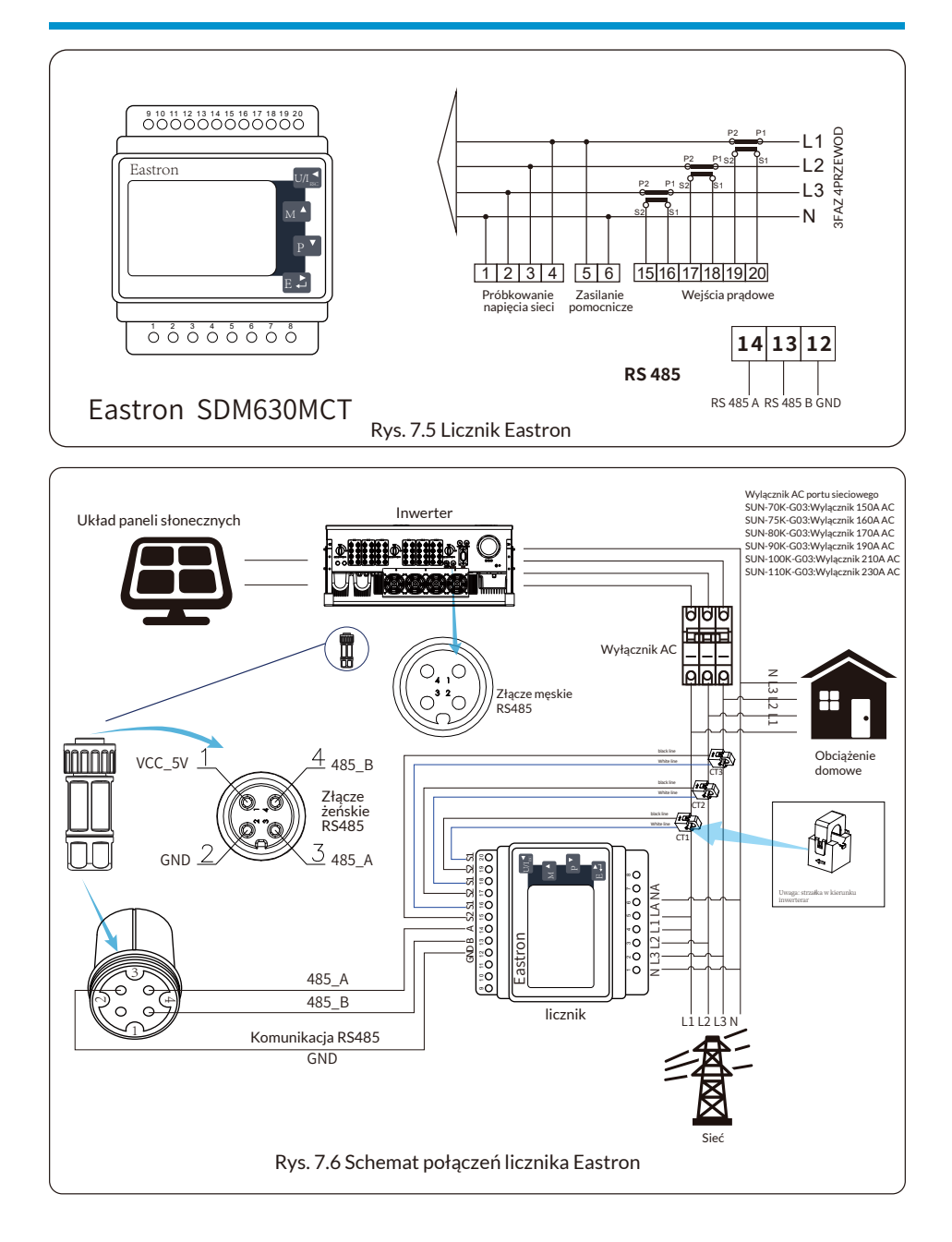

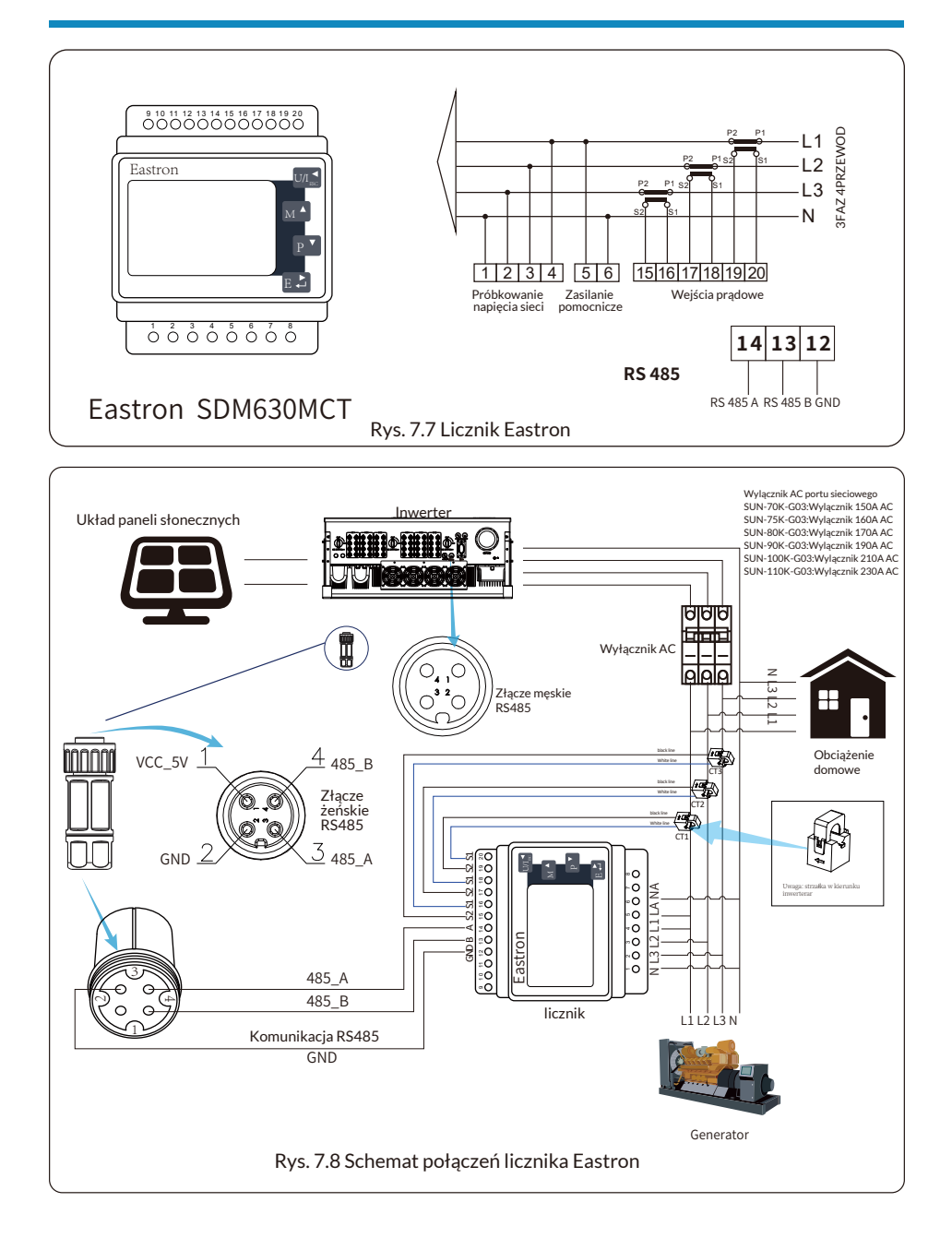

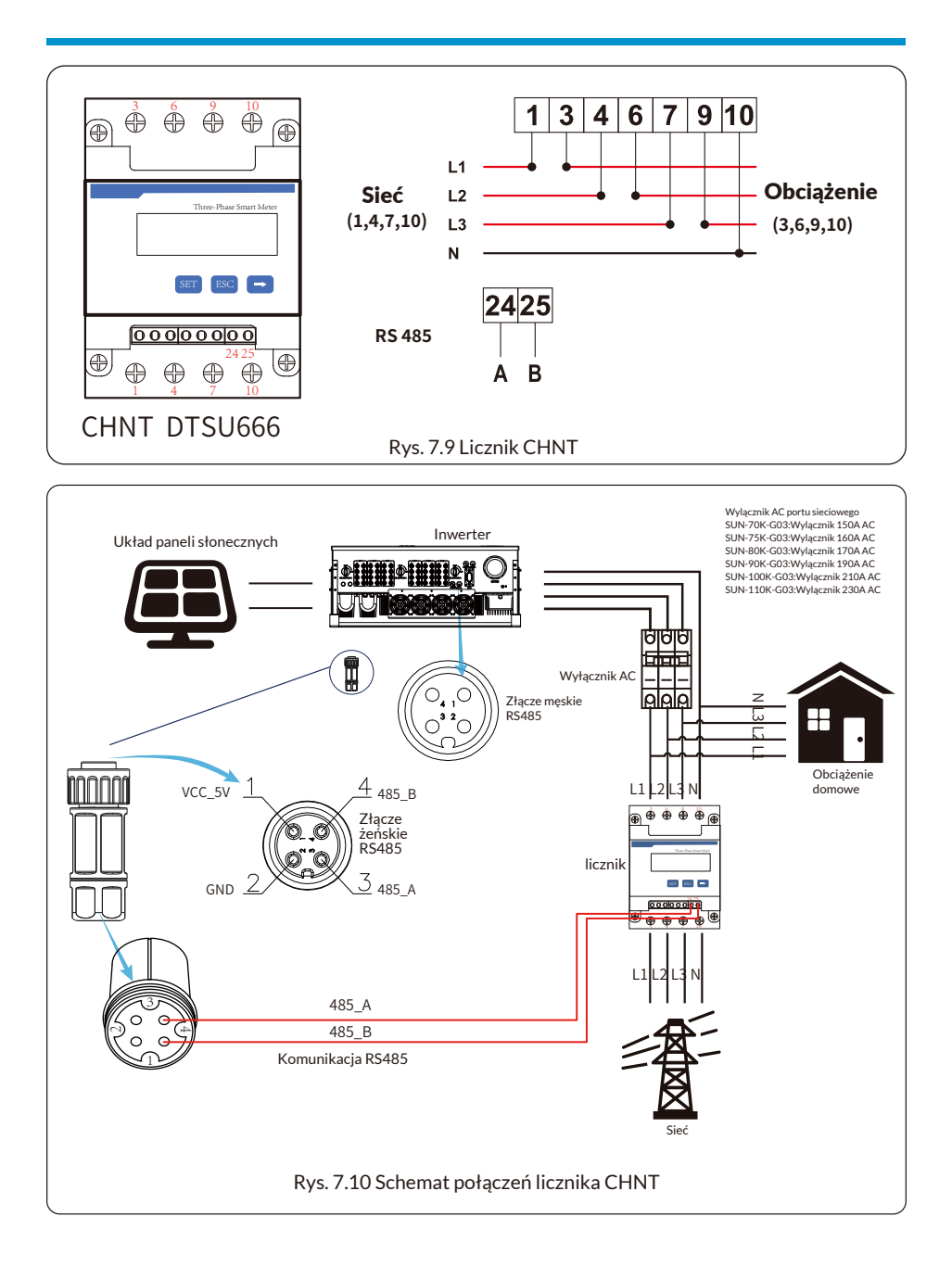

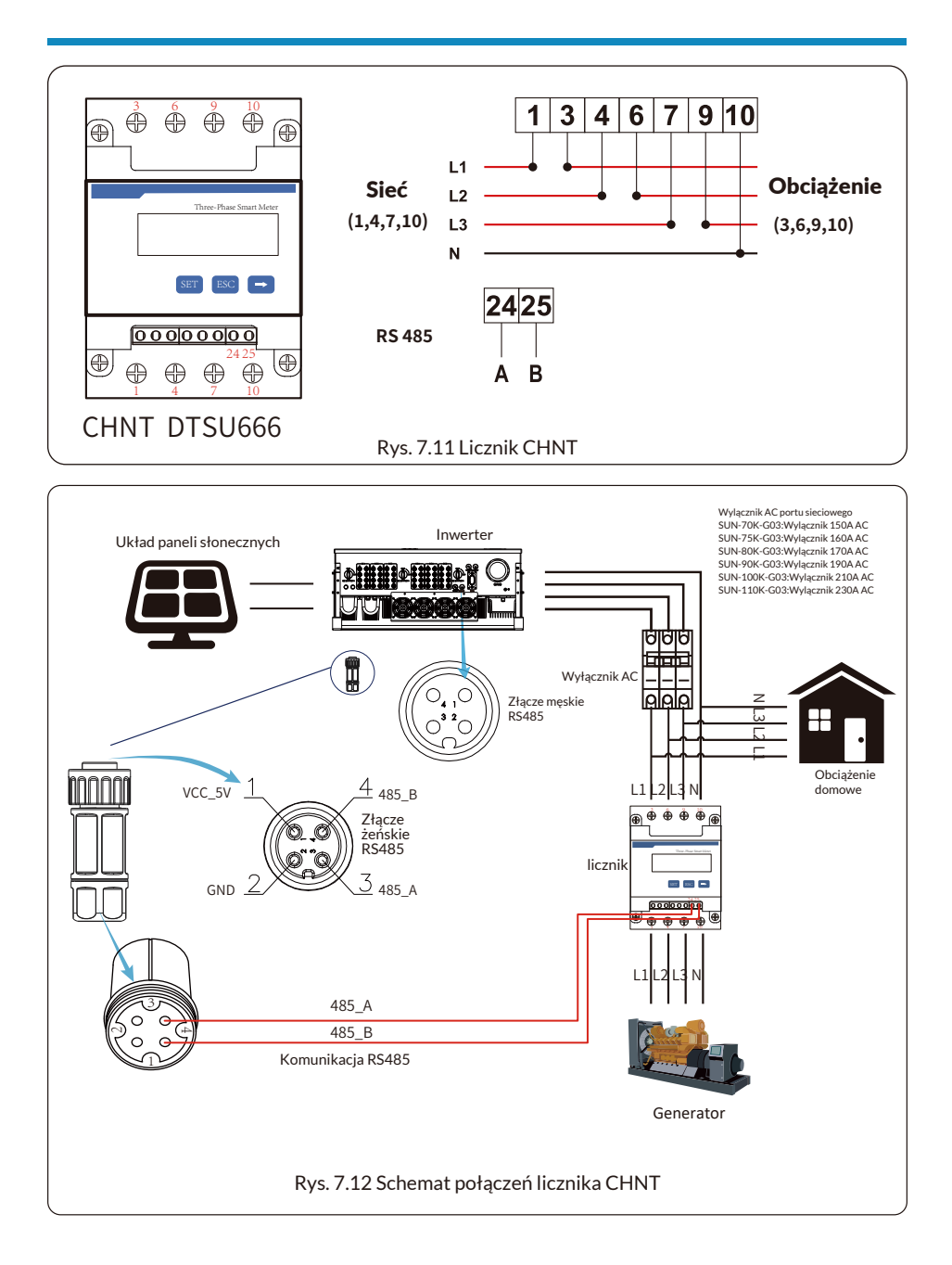

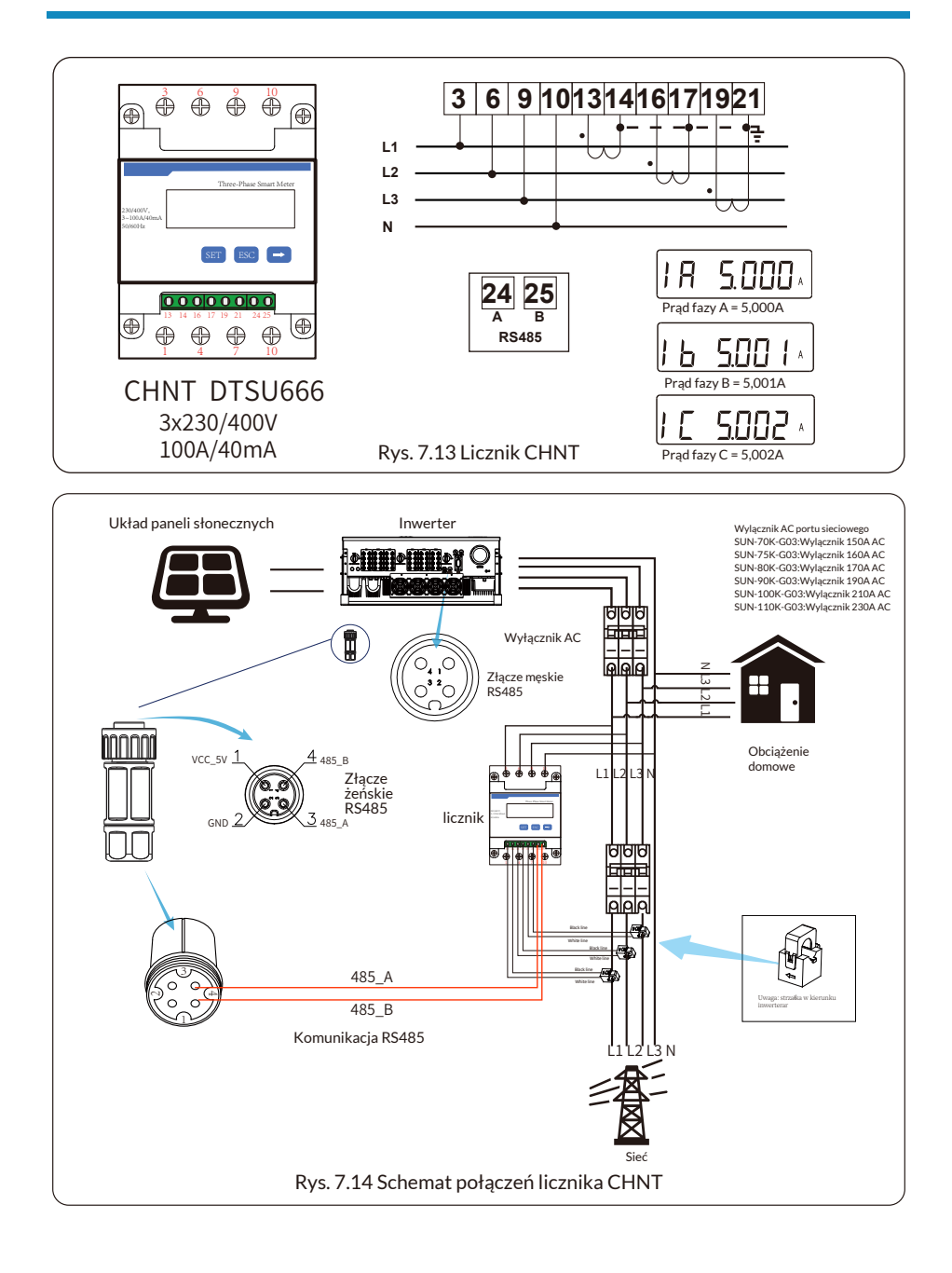

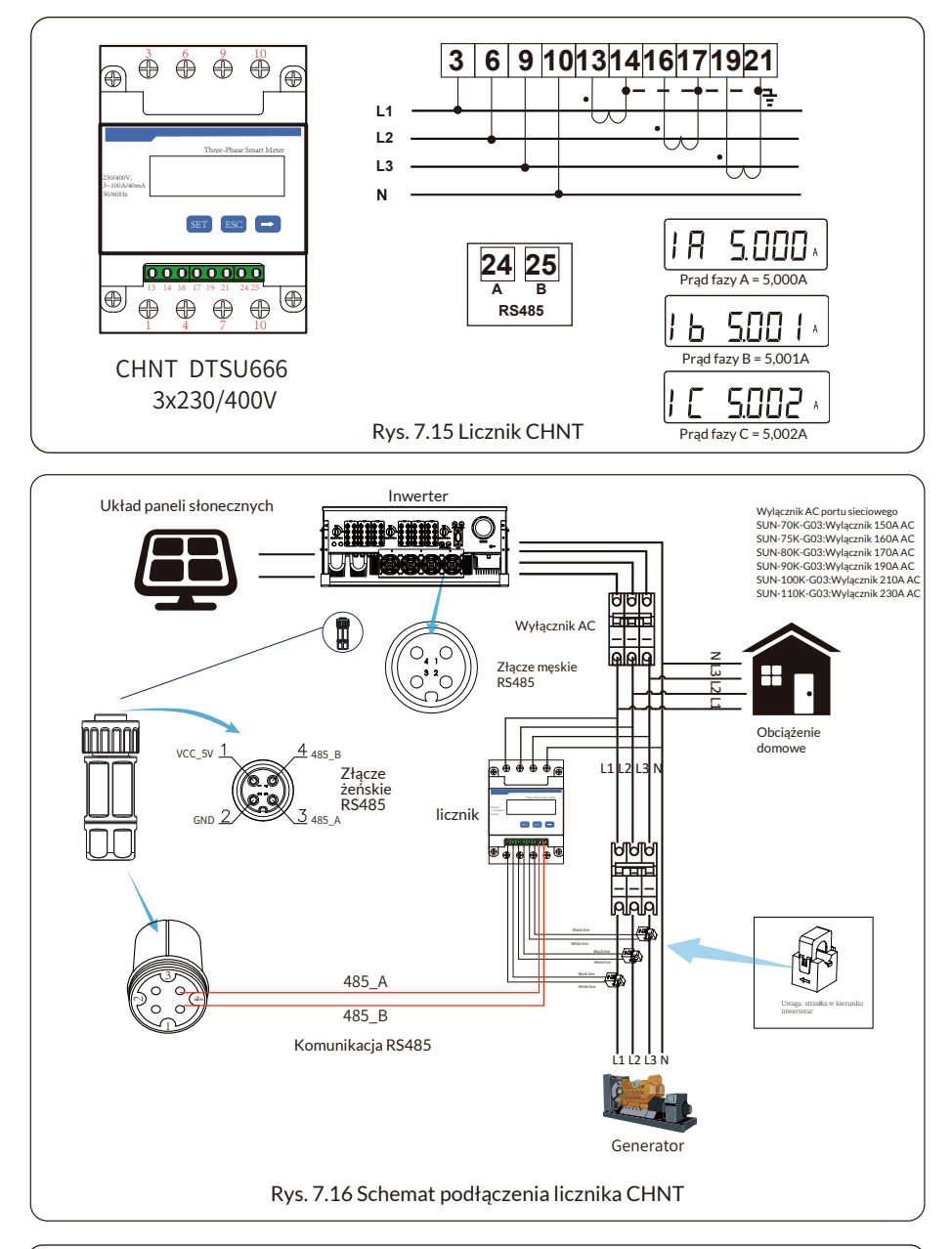

#### Wskazówka dotycząca bezpieczeństwa:

Podczas podłączania należy upewnić się, że kable wejściowe sieci łączą porty 1/4/ 7/10 licznika energii, a kable wyjściowe AC inwertera łączą porty 3/6/9/10 licznika energii. 1. Nacisnąć przycisk Enter na panelu LCD w głównym interfejsie, aby przejść do opcji menu, wybrać [ustawienia parametrów], aby wejść do podmenu ustawień, a następnie wybrać [parametry pracy], w tym momencie wprowadzić domyślne hasło 1234, naciskając przycisk [w górę, w dół, enter] oraz wejść do interfejsu ustawień parametrów pracy, jak pokazanego na rysunku 7.17.

| MENU» S | Setup» | Run Param |     |  |
|---------|--------|-----------|-----|--|
| ActiveP | 31%    | SelfCheck | 20S |  |
| QMode   | QU     | Island    | OFF |  |
| ReactP  | 0.0%   | Meter     | ON  |  |
| PF      | 1.000  | Limiter   | OFF |  |
| Fun_ISO | ON     | Feed_In   | 0%  |  |
| Fun_RCD | ON     | MPPT Num  | 6   |  |
| Oł      | K      | Cancel    |     |  |
|         |        |           |     |  |

Rys. 7.17 Funkcja zerowego eksportu poprzez interfejs ustawień licznika

2. Nacisnąć przycisk [góra/dół], przesunąć kursor ustawień na licznik energii i nacisnąć przycisk [enter]. W tym momencie można włączyć licznik energii, wybierając przycisk [góra-dół]; nacisnąć przycisk [enter], aby potwierdzić zakończenie ustawień.

3. Przesunąć kursor na [OK], nacisnąć [enter], aby zapisać ustawienia i opuścić stronę parametrów pracy, w przeciwnym razie ustawienia będą nieważne.

4. Jeśli konfiguracja przebiegnie pomyślnie, można powrócić do interfejsu menu i wyświetlić ekran LCD do [strony głównej], naciskając przycisk [góra/dół]. Jeśli na wyświetlaczu pojawi się [moc licznika XXW], ustawienie funkcji zerowego eksportu zostało zakończone. Pokazano na rysunku 7.18.

| PARAMETR          |           | Meter |
|-------------------|-----------|-------|
|                   |           | SN:1  |
| Meter Power:      | 428W      |       |
| Load Power:       | 1.043kW   |       |
| Day               | Total     |       |
| ImpEp : 9.51kWh   | 2.24MWh   |       |
| ExpEp:0.00kWh     | 574.75KWh |       |
| LoadEp : 13.71kWh | 1.67MWh   |       |
|                   |           |       |

Rys. 7.18 Włączenie funkcji zerowego eksportu przez licznik energii

5. Jeśli moc licznika 428W jest dodatnia, oznacza to, że sieć zasila obciążenie i nie ma energii wprowadzanej do sieci. Jeśli moc miernika jest ujemna, oznacza to, że energia PV jest sprzedawana do sieci lub przez licznik energii.

6. Po prawidłowym podłączeniu proszę poczekać na uruchomienie inwertera. Jeśli moc paneli fotowoltaicznych odpowiada bieżącemu zużyciu energii, inwerter utrzyma określoną moc wyjściową.

# 7.1 Wiele ciągów i równoległe połączenie liczników

To zastosowanie polega na tym, że gdy inwertery pracują równolegle, istnieje tylko jedna sieć energetyczna i jedno obciążenie, a tylko jeden licznik może być podłączony tak, aby zapobiec prądowi wstecznemu, więc można zastosować tylko to połączenie wiele do jednego.

Jeśli w instalacji jest kilka inwerterów pracujących równolegle, można również użyć jednego licznika tak, aby zrealizować funkcję zerowego eksportu.

Na przykład, jeśli w systemie są 3 inwertery pracujące równolegle z 1 licznikiem.

Należy skonfigurować jeden inwerter jako główny, a pozostałe jako podrzędne. Wszystkie z nich muszą łączyć się z licznikiem przez RS485.

Poniżej znajduje się schemat i konfiguracja systemu.

| MENU Setting |                |
|--------------|----------------|
| Exp_Mode AVG | Generator ON   |
| CT_Ratio 1   | G.CT 1         |
| MFR AUTO     | G.MFR AUTO     |
| FeedIn 0.0KW | G.Pout 0%      |
| Shunt OFF    | G.Cap 200.0 KW |
| ShuntQTY 3   |                |
| Back         |                |
|              |                |

Rys. 7.19 Funkcja licznika

| Nazwa           | Opis                                                                                                    | Range                    |
|-----------------|----------------------------------------------------------------------------------------------------|--------------------------|
| Tryb_eksp       | ŚRED: Średnia moc trójfazowa jest zerowa.<br>MIN: Faza z minimalną mocą obciążenia jest<br>w trybie zerowego eksportu, podczas gdy<br>pozostałe dwie fazy mogą być w trybie zakupu.                                             | ŚRED/MIN                 |
| Współ_CT        | Współczynnik CT licznika po stronie sieci<br>energetycznej, gdy zastosowany jest<br>zewnętrzny przekładnik CT.                                                                                                    | 1-1000                   |
| MFR             | Producent licznika po stronie sieci. Adres<br>Modbus powinien być ustawiony na 01.                                                                                                    | AUTO/CHNT/<br>EASTRON    |
| Zasilanie sieci | Procent energii zasilającej eksportowanej do sieci.                                                                                                    | 0-110%                   |
| Zwora           | Tryb równoległy Ustawić jeden inwerter jako<br>główny (Master), a pozostałe jako podrzędne.<br>WYSTARCZY ustawić urządzenie główne, a<br>urządzenie podrzędne będzie postępować<br>zgodnie z ustawieniami w urządzeniu głównym. | WYŁ/Główne/<br>Podrzędne |
| Zwora ILOŚĆ     | Liczba inwerterów w układzie równoległym                                                                                                    | 1-16                     |
| Generator       | Funkcja licznika po stronie DG Włącz/wyłącz                                                                                                    | WŁĄCZ/WYŁĄCZ             |
| G.CT            | Współczynnik CT licznika po stronie DG, gdy<br>zastosowany jest zewnętrzny przekładnik CT.                                                                                                    | 1-1000                   |
| G.MFR           | Producent licznika po stronie DG. Adres<br>Modbus powinien być ustawiony na 02.                                                                                                    | AUTO/CHNT/<br>EASTRON    |
| Wygen m.wyj     | Procent mocy wyjściowej DG.                                                                                                    | 0-110%                   |
| Wyd.G.          | Wydajność DG.                                                                                                    | 1-999kW                  |

**Uwaga:** Wybrać opcję Licznik w Parametry pracy i nacisnąć i przytrzymać przycisk ENTER, aby przejść do strony ustawień licznika.

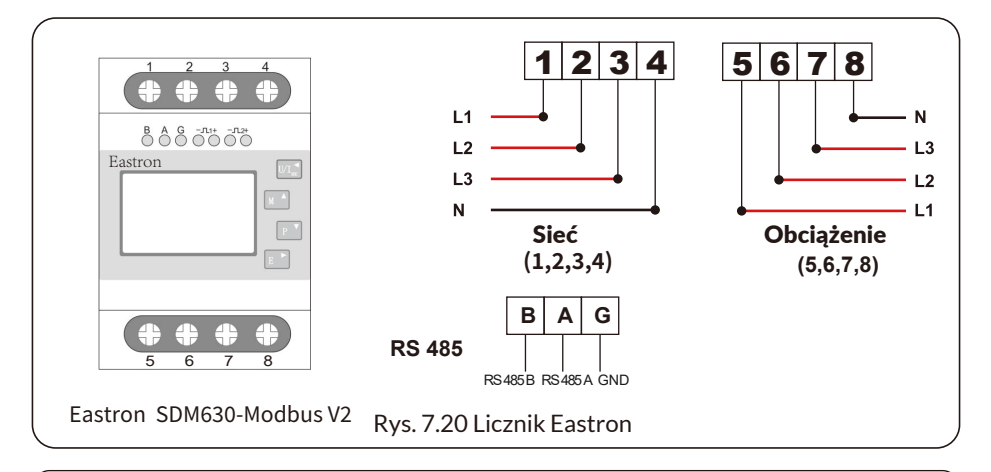

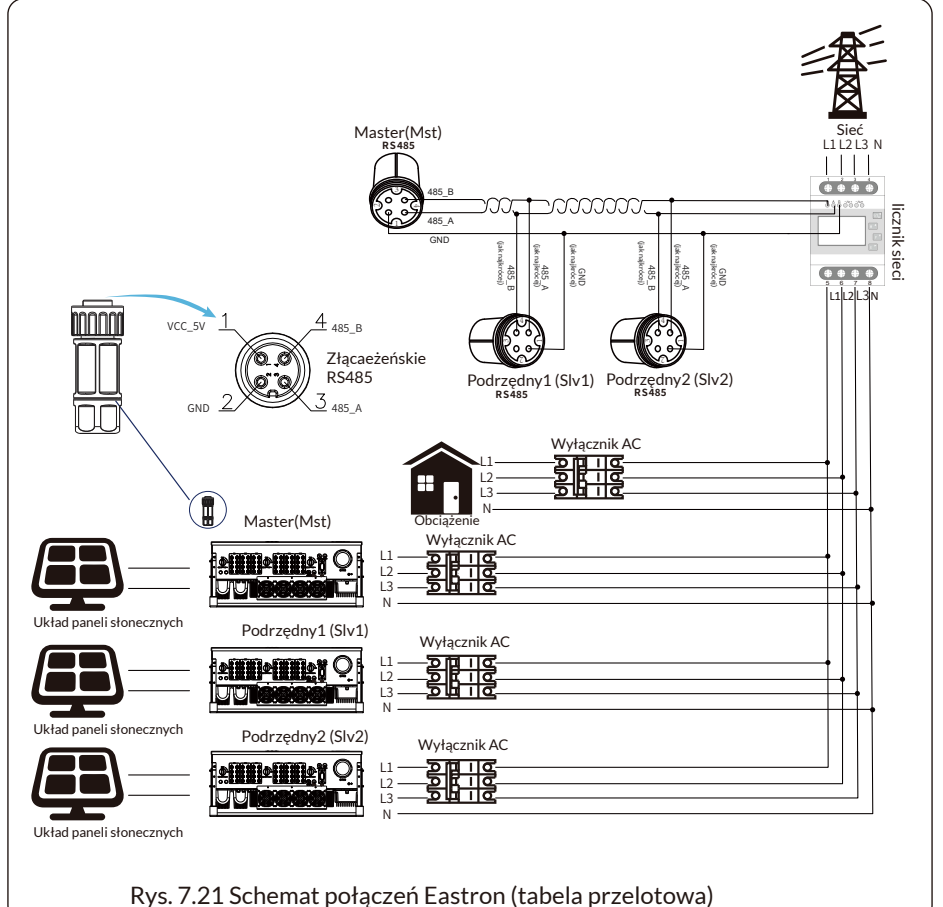

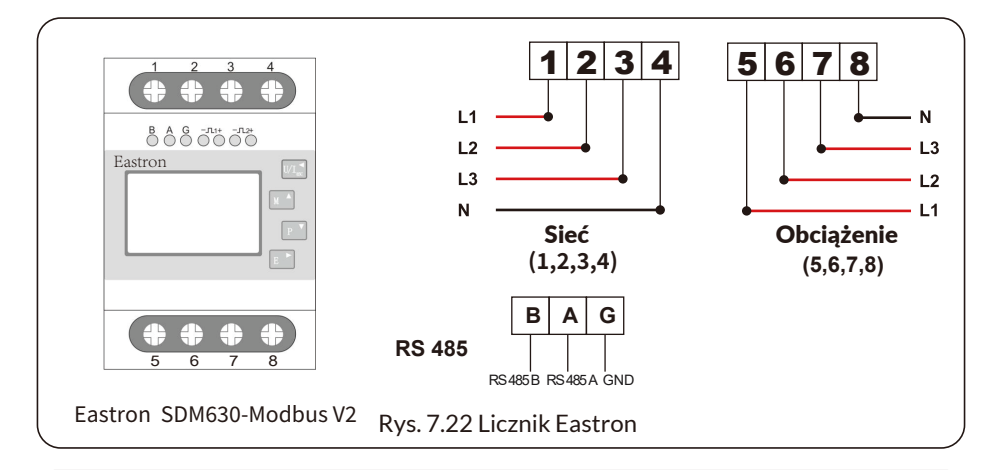

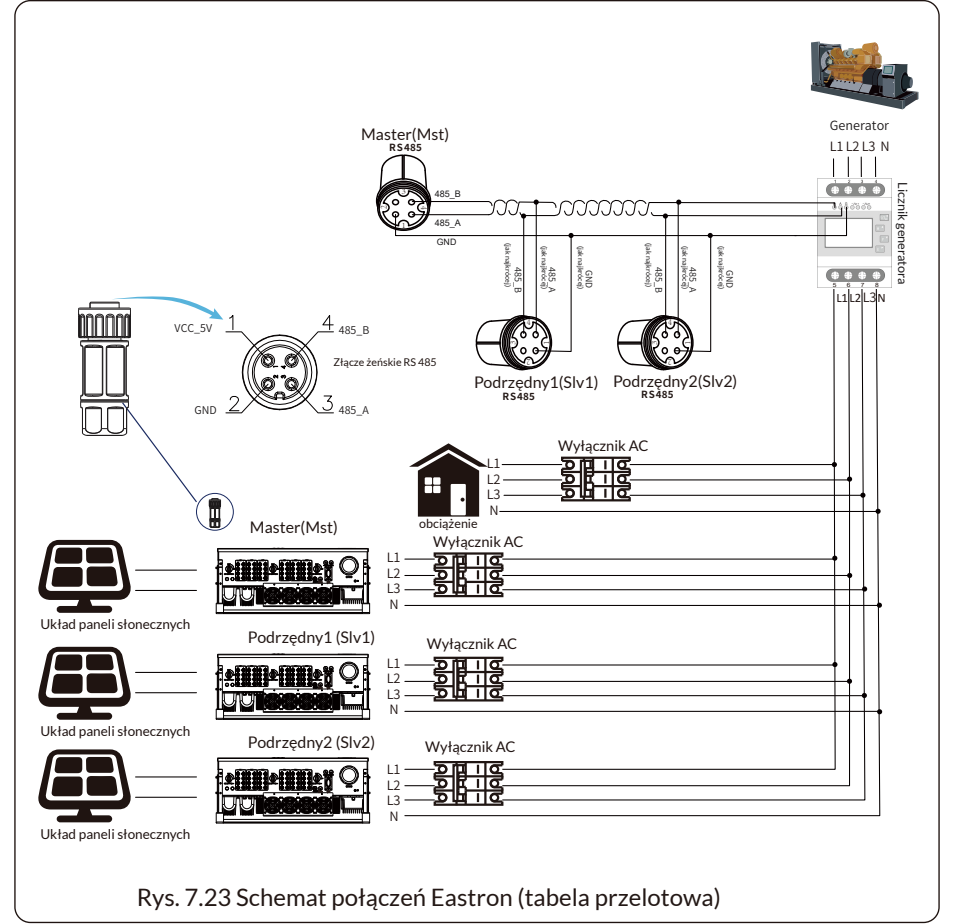

- 32 -

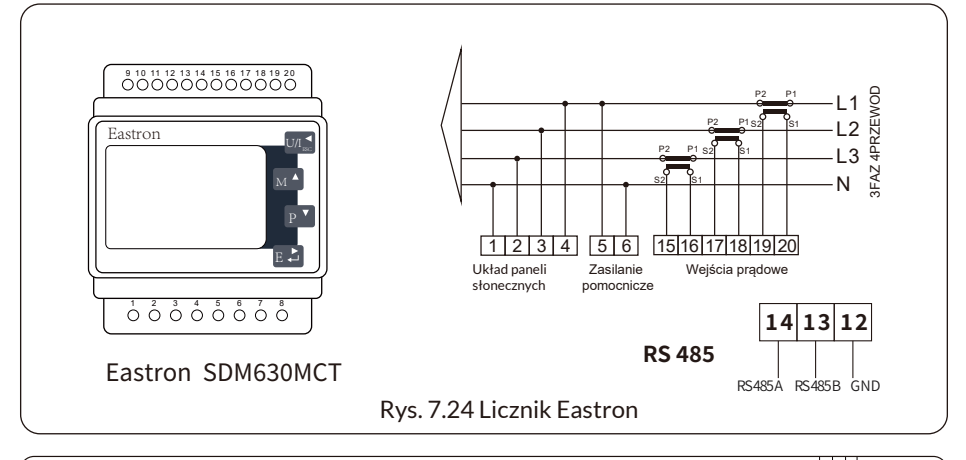

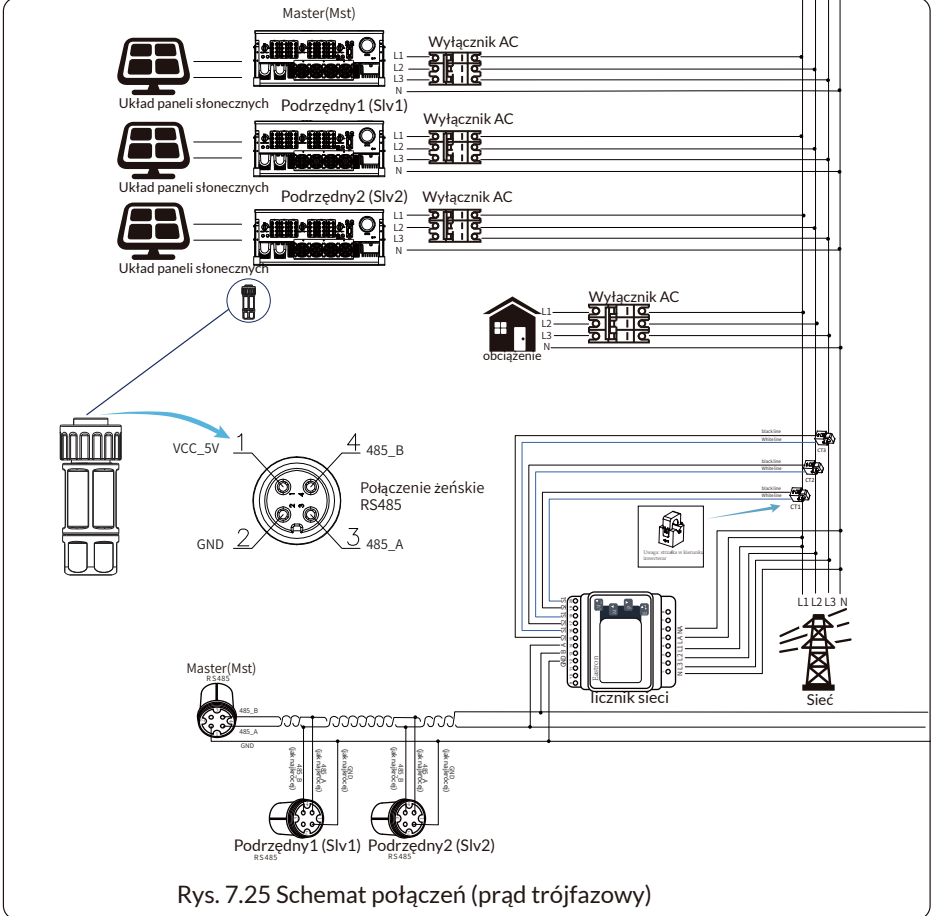

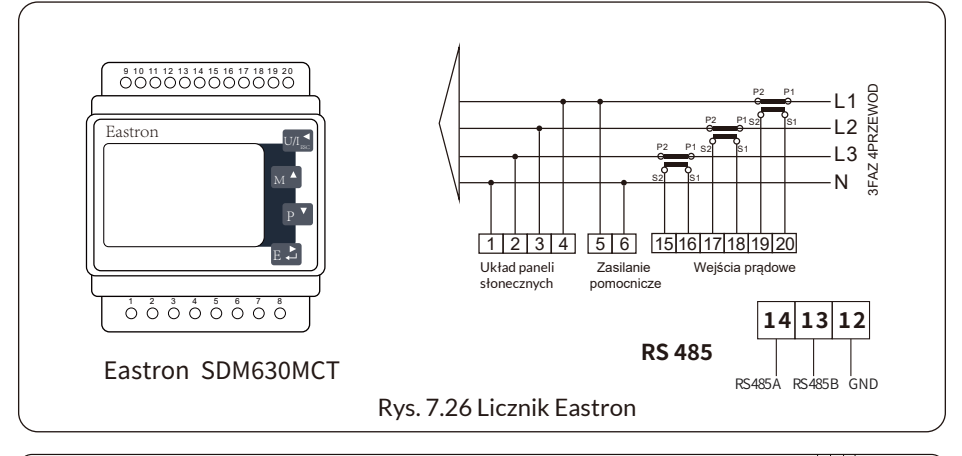

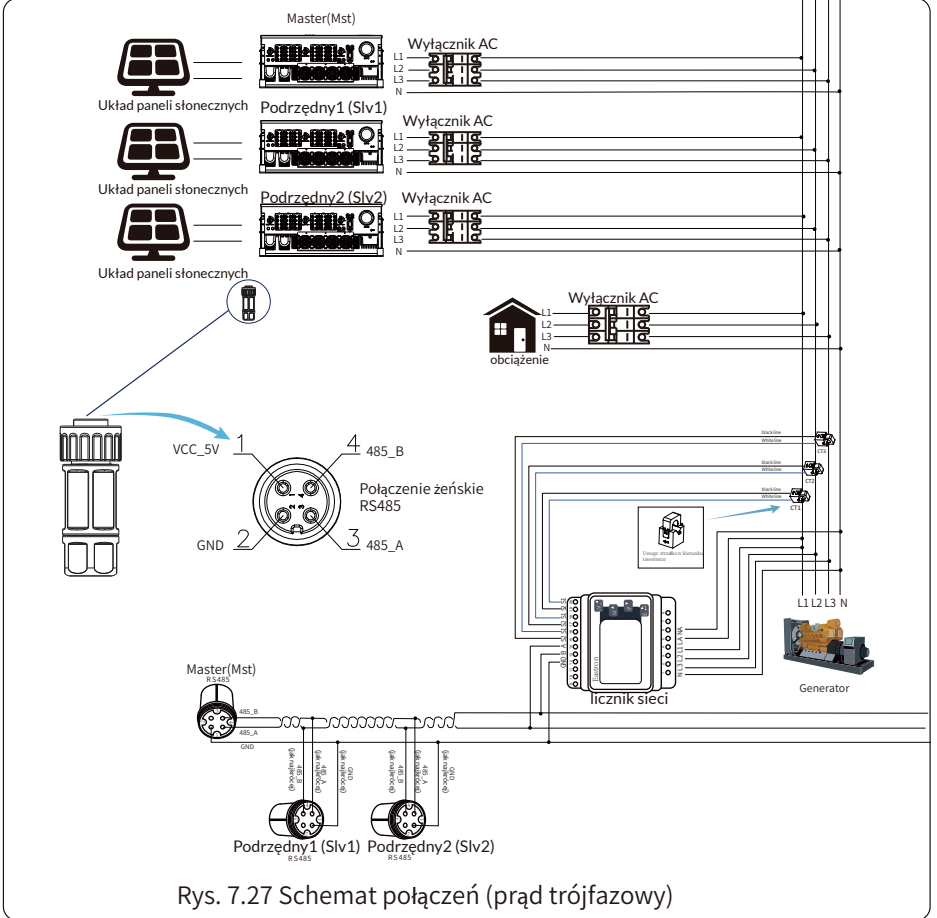

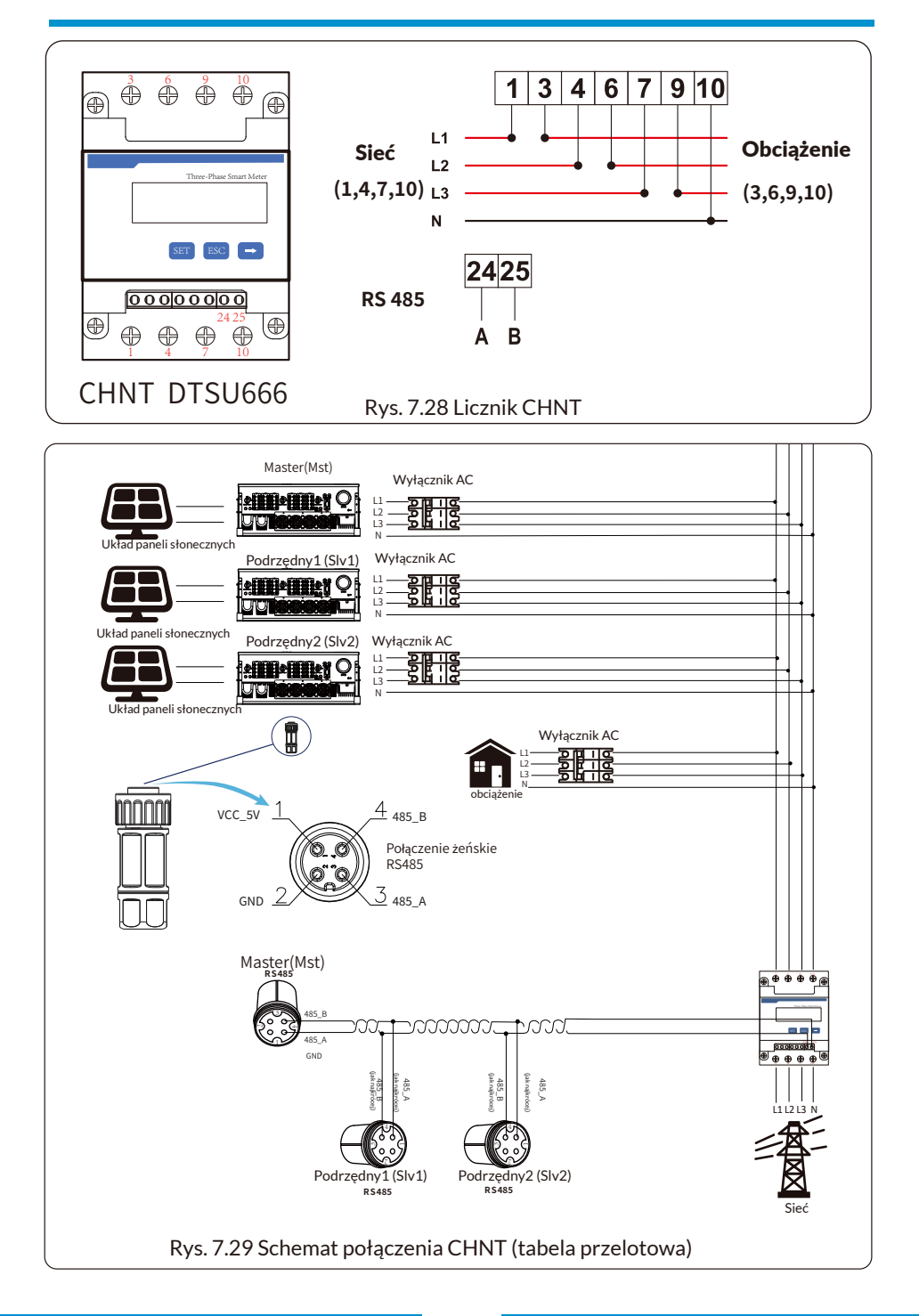

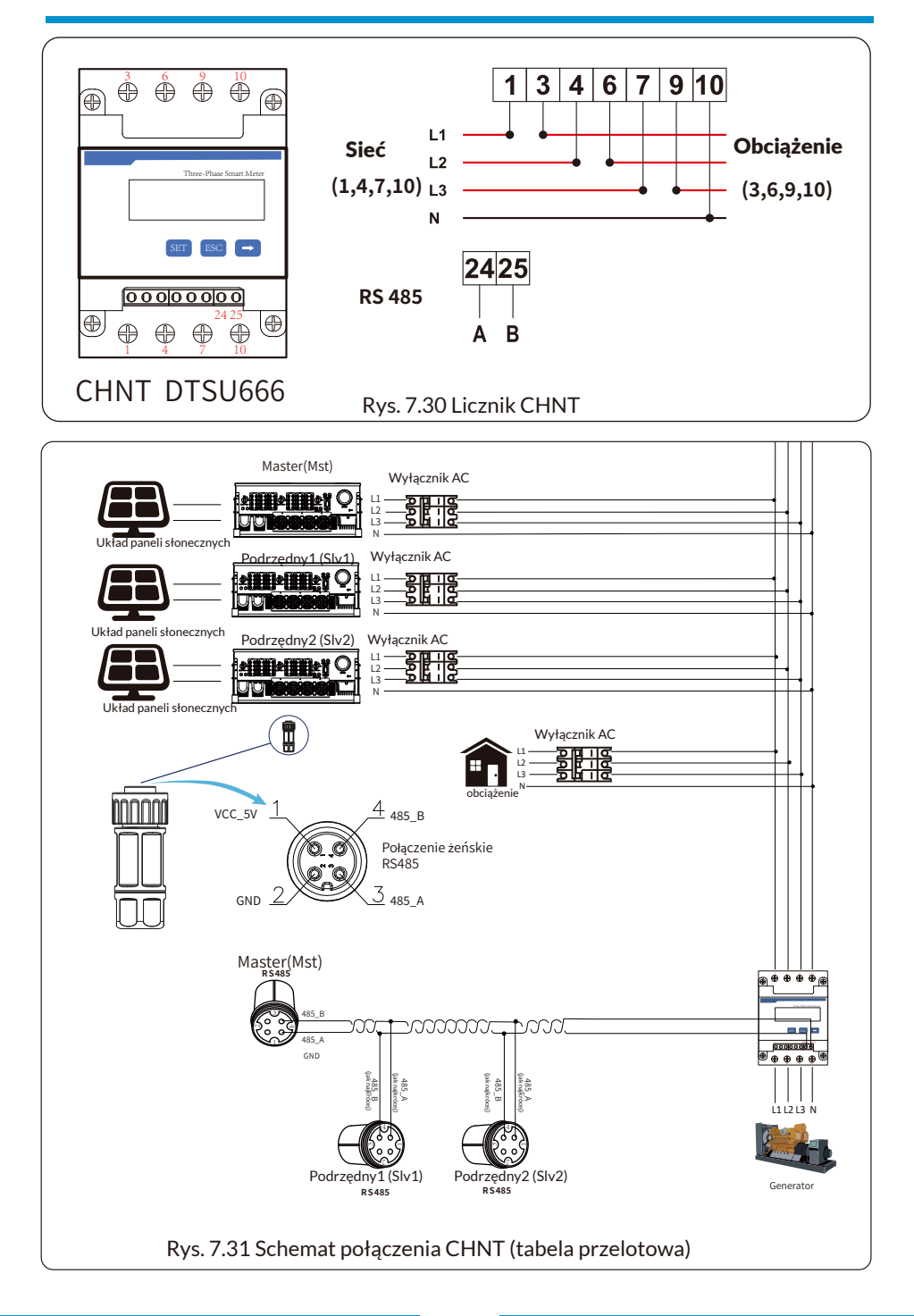

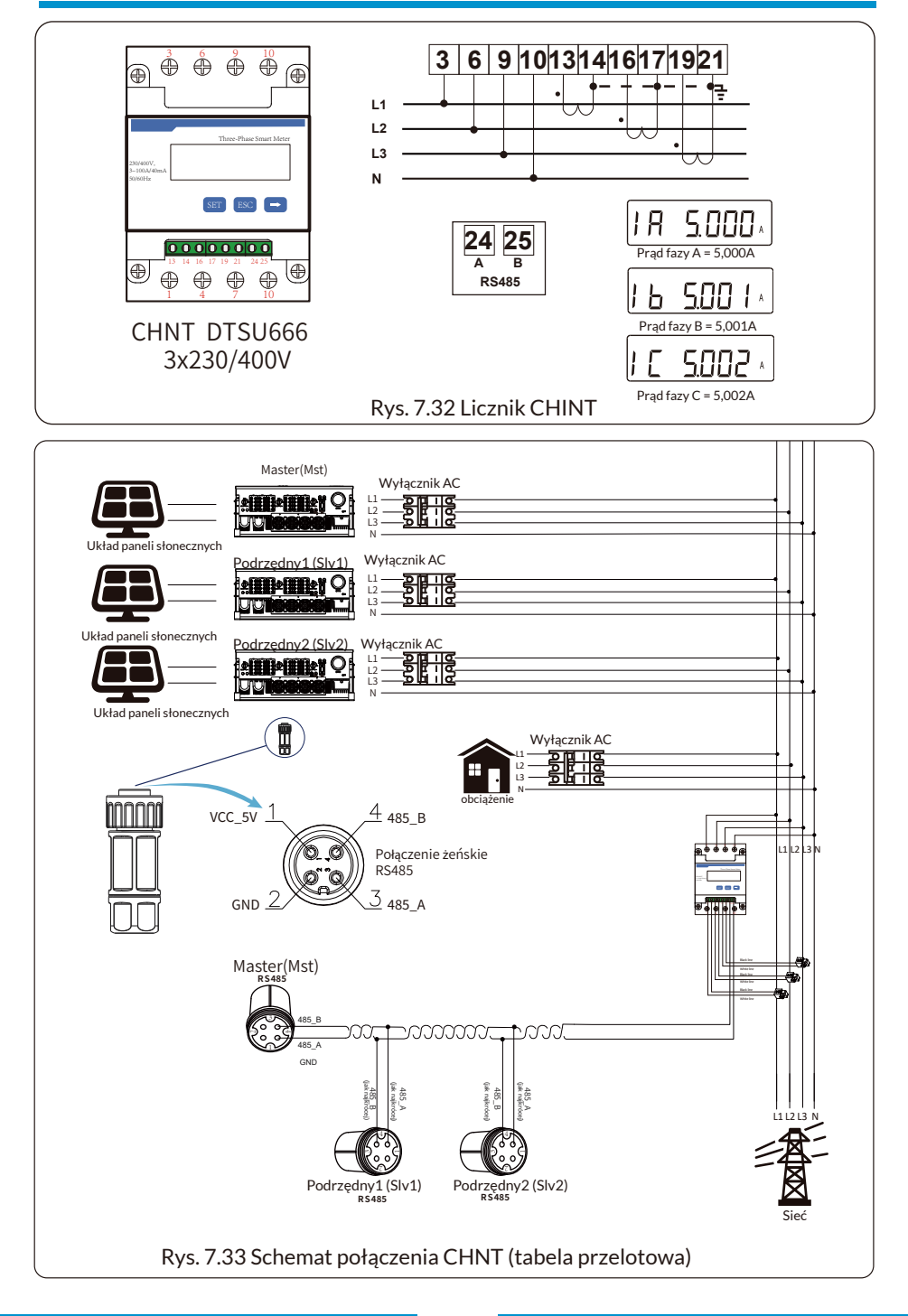

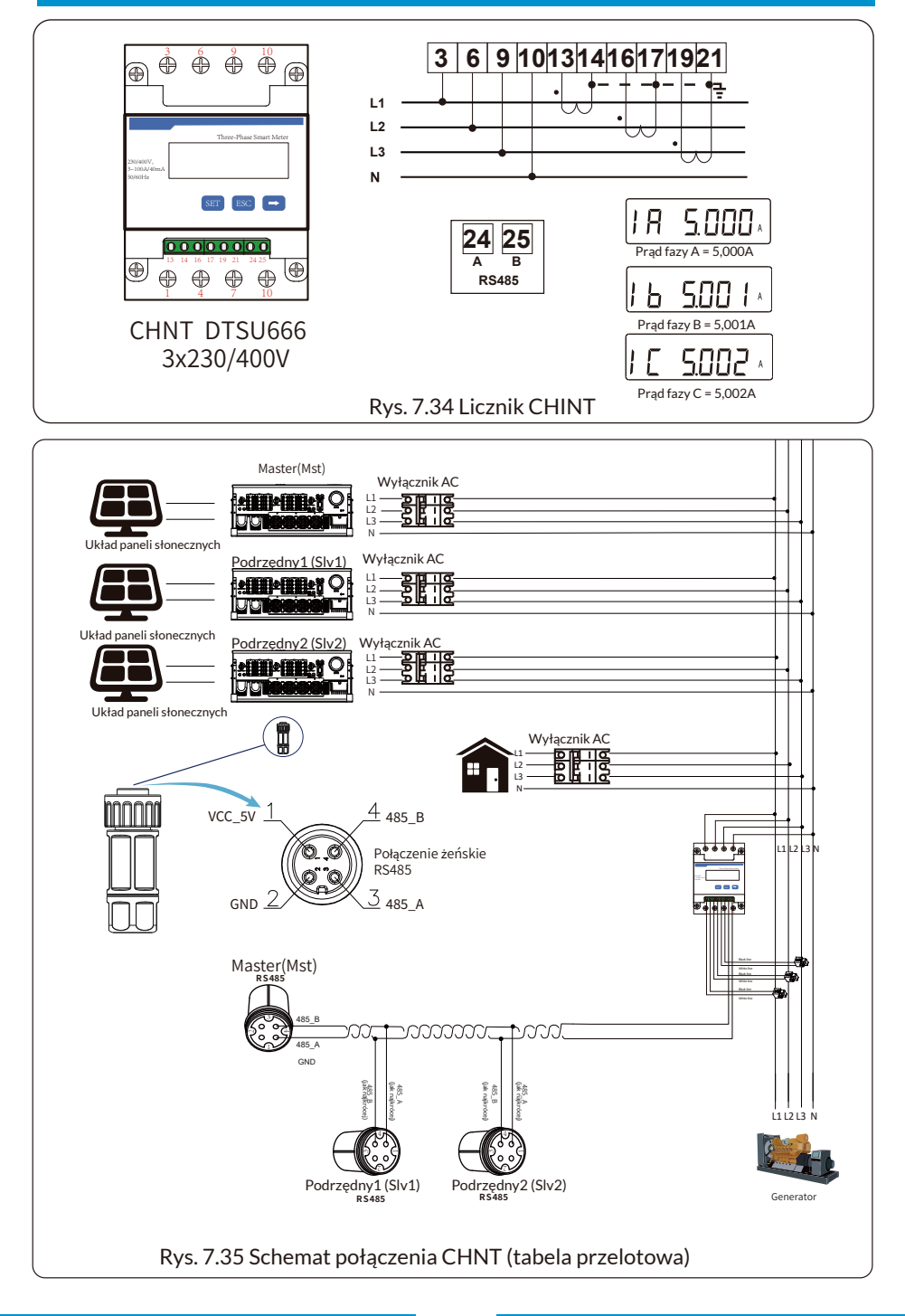

#### 7.2 Jak przeglądać moc obciążenia podłączonej do sieci stacji PV na platformie monitorującej?

Jeśli chcą Państwo sprawdzić moc obciążenia systemu i ilość energii (KWH) eksportowanej do sieci (moc wyjściowa inwertera jest najpierw wykorzystywana do zasilania obciążenia, a następnie nadwyżka energii jest dostarczana do sieci). Proszę podłączyć licznik zgodnie z powyższym schematem. Po pomyślnym zakończeniu połączenia inwertera wyświetli on moc obciążenia na wyświetlaczu LCD. **Proszę nie ustawiać "Licznik WŁ"**. Ponadto będą Państwo mogli przeglądać moc obciążenia na platformie monitorowania. Metoda ustawiania instalacji powinna przebiegać zgodnie z poniższym opisem.

Po pierwsze, proszę wejść na stronę główną platformy solarman (https:/pro.solarmanpv.com, link dla dystrybutora) lub (https://home.solarmanpv.com, link dla użytkownika końcowego;) i kliknąć "Edytuj"

| Back to Plants list     String inverter Solar Sta     Dashboard | String inverter Sol<br>Partially Offline © No Al<br>Edit Tags | lar Station (D13289<br>fierts           |                                        |      |                            |                       |                                                  | Compare<br>Last updat                      | Add Ed                  | Sit More            |
|-----------------------------------------------------------------|---------------------------------------------------------------|-----------------------------------------|----------------------------------------|------|----------------------------|-----------------------|--------------------------------------------------|--------------------------------------------|-------------------------|---------------------|
| Devices                                                         | Cover                                                         | AND AND AND AND AND AND AND AND AND AND | Flow Graph Production Consumption Grid |      |                            | Grid Power<br>6.87 kW | Updated: 202<br>10°C<br>5°C/13°C Su<br>\$7 4 m/s | 1/03/22 08:35:33 :<br>nny<br>05:55 ▲ 18:05 | 2                       | MON                 |
| Authorizations     Layout                                       | Addama                                                        | Voes State Bood Boiles Nies             | Ĺ                                      | - 20 |                            |                       | 16°C                                             | 13°C                                       | 17°C                    | 18°C                |
| Plan<br>Maintenance<br>Record                                   | Plant Type<br>System Type<br>Phone                            | Residential<br>Self-consumption         |                                        |      | Consumption Power<br>2.6kW |                       | 5°C<br>**<br>TUE<br>3/23                         | 9°C<br>                                    | 9°C<br>🔆<br>THU<br>3/25 | 10°C<br>FRI<br>3/26 |

Następnie proszę wybrać typ systemu jako "Zużycie własne"

| Edit Plant                                            |                                                                                                    |                                                         | Cancel Done |
|-------------------------------------------------------|----------------------------------------------------------------------------------------------------|---------------------------------------------------------|-------------|
| Basic Info<br>System Info<br>Vield Info<br>Owner Info | * Judovani<br>Yong Jang Kaud, Bellum, Hing Bo, 115906, China<br>* Controllerit<br>Controllerit<br>Difference 201<br>Time Zame:<br>[UTC-68.00] Beijing, Changging, Hang Kong, Livung V | Station Time :<br>2020;04/08                            |             |
|                                                       | System Info<br>Plant Type:<br>Readerstat v<br>• Capacity/degits<br>20                                                                                                    | Nystem Type<br>Self-consumption ∨<br>Asimuting<br>0-560 | Collapse A  |

Po drugie, przejść do strony instalacji, jeśli pokazuje ona moc PV, moc obciążenia i moc sieci, oznacza to, że konfiguracja jest prawidłowa.

| < Back to Plants list<br>String inverter Solar Sta<br>Dashboard | String inverter Sola<br>Partially Offine ONo Aler<br>Edit Tags | rr Station ID13399                                             |                                       |                |                    |                       | *                                                      | Compare<br>Last update                | Add Edi<br>2021/03/22 08:40 | it More             |
|-----------------------------------------------------------------|----------------------------------------------------------------|----------------------------------------------------------------|---------------------------------------|----------------|--------------------|-----------------------|--------------------------------------------------------|---------------------------------------|-----------------------------|---------------------|
| 聞 Devices<br>▲ Alerts<br>樫 About ~                              | Cover                                                          | and<br>And the former                                          | FlowGraph Production Consumption Grid |                |                    | Grid Power<br>6.87 kW | Updated: 2021//<br>10°C<br>5°C/13°C Sunn<br>∉ 4m/s ≈ 0 | 13/22 08:35:33 €<br>y<br>5:55 ★ 18:05 | ;                           | *<br>MON            |
| Authorizations     Layout                                       | Addare                                                         | Vana Eran Bood Reiker Nico                                     | Ĺ                                     |                | •                  |                       | 16°C                                                   | 13°C                                  | 17°C                        | 18°C                |
| Plan<br>Maintenance<br>Record                                   | Plant Type<br>System Type<br>Phone                             | forgung roud, what, yerg, -<br>Residential<br>Self-consumption |                                       | Consu<br>2.6kW | amption Power<br>/ |                       | 5°C<br>**<br>TUE<br>3/23                               | 9°C                                   | 9°С<br>🔆<br>ТНU<br>3/25     | 10°C<br>FRI<br>3/26 |

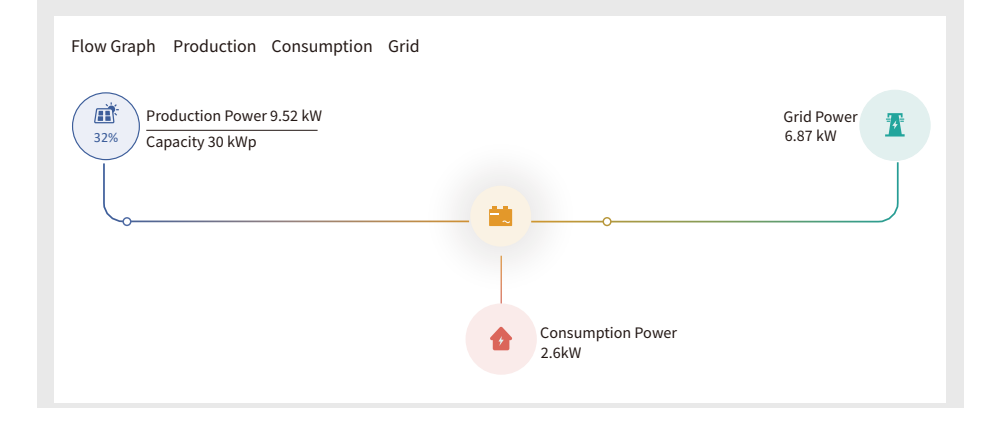

#### 8. Ogólne działanie

Podczas normalnej pracy wyświetlacz LCD pokazuje aktualny stan inwertera, w tym aktualną moc, całkowitą generowaną energię, wykres słupkowy pracy i identyfikator inwertera itp. Proszę nacisnąć przycisk w górę i przycisk w dół, aby zobaczyć aktualne napięcie DC, prąd DC, napięcie AC, prąd AC, temperaturę chłodnicy inwertera, numer wersji oprogramowania i stan połączenia Wifi.

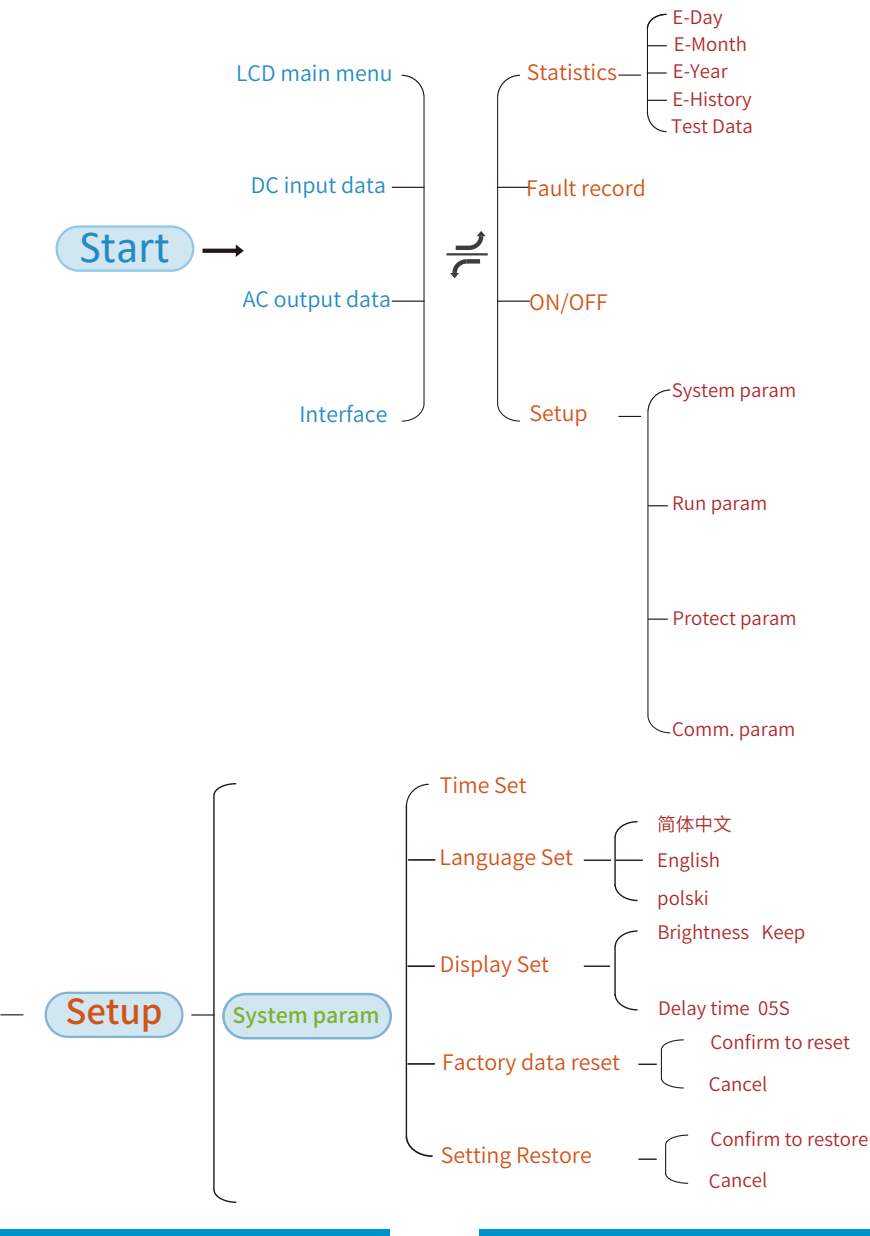

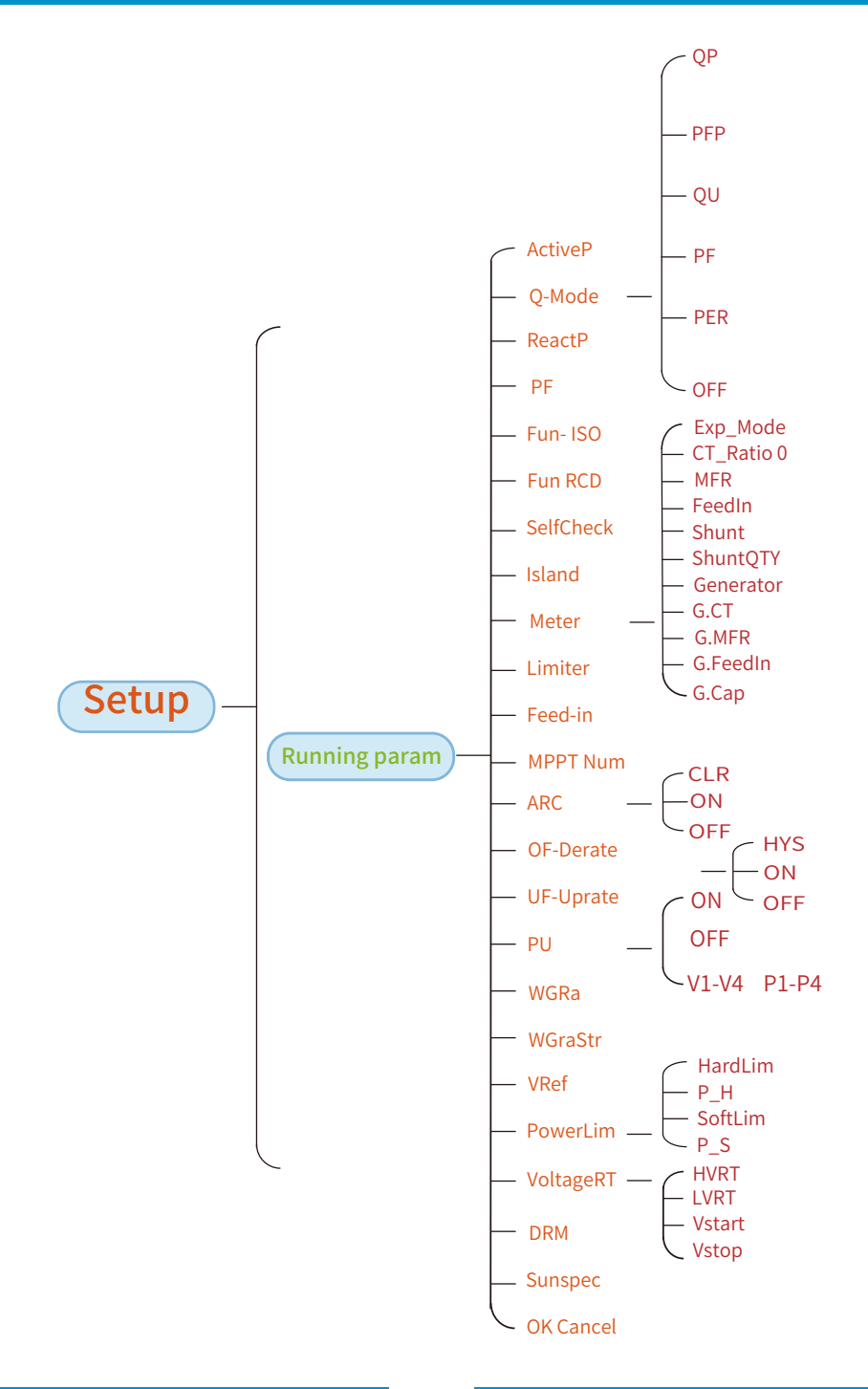

- 42 -

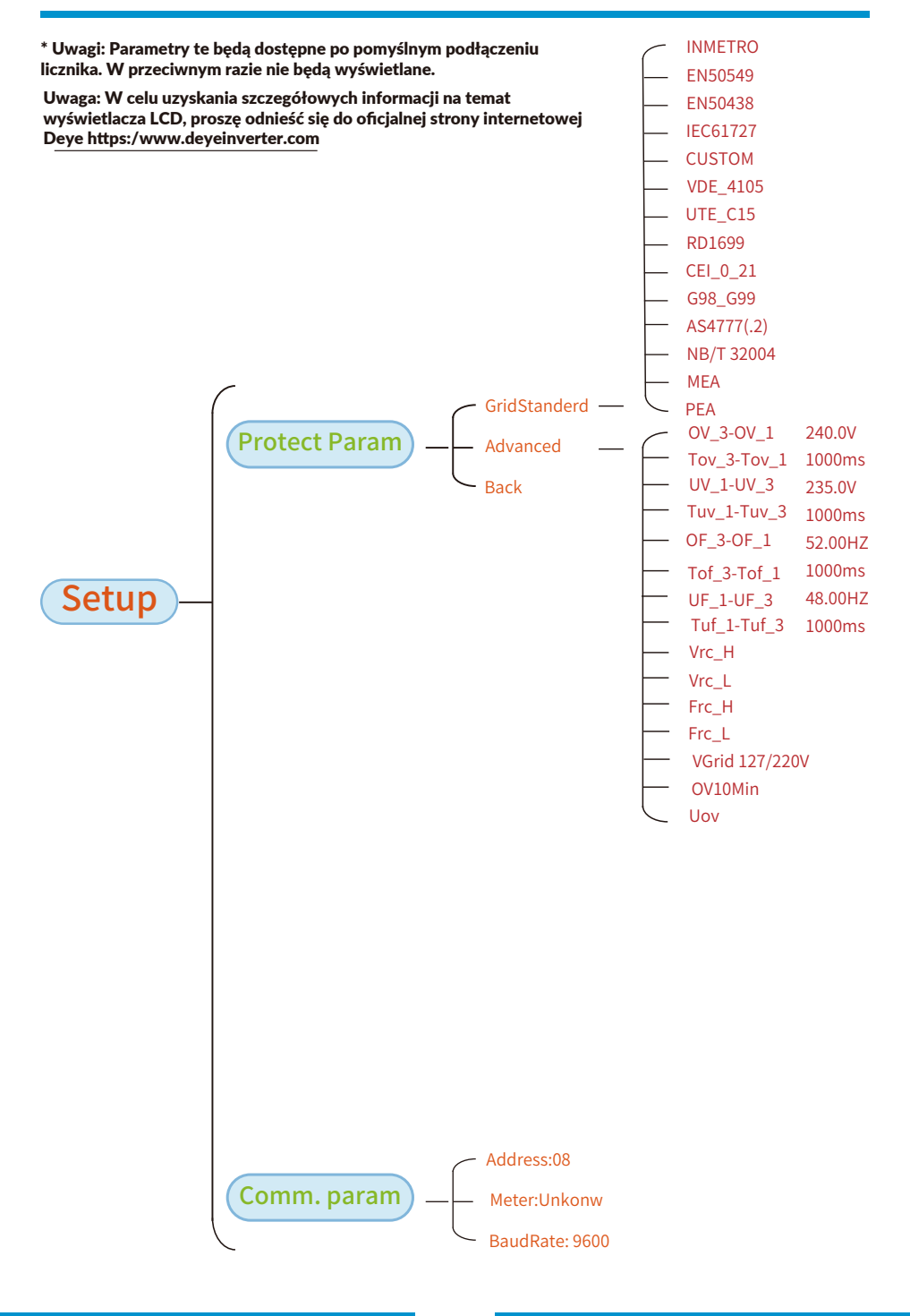

# 8.1 Interfejs początkowy

Z poziomu interfejsu początkowego można sprawdzić moc, dzienną generację, generację brutto, identyfikator inwertera, model i czas.

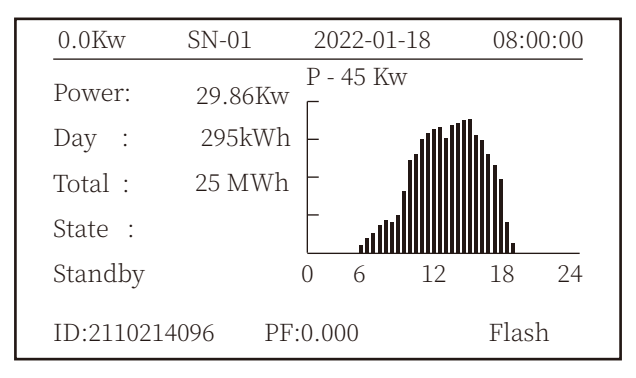

Rys. 8.1 Interfejs początkowy

Naciskając GÓRA lub DÓL można sprawdzić napięcie DC inwertera, prąd DC, napięcie AC, prąd AC, temperaturę inwertera oraz informacje o wersji oprogramowania.

| RUN |            |          | Input    |
|-----|------------|----------|----------|
| PV1 | V : 349.9V | I: 10.3A | P: 3.6KW |
| PV2 | V : 313.0V | I: 8.3A  | P: 2.6KW |
|     |            |          |          |
|     |            |          |          |
|     |            |          |          |
|     |            |          |          |

Rys. 8.2 Informacje o wejściu PV i prądzie DC

Można sprawdzić informacje PV, liczbę ciągów, napięcie MPPT i prąd MPPT.

| RUN                 | Grid      |
|---------------------|-----------|
| Ua : 234.5V         | Ia : 0.0A |
|                     |           |
|                     |           |
| Grid Freq : 50.00Hz |           |
| PF: 0.000           |           |
|                     |           |

Rys. 8.3 Informacje o stanie pracy AC

Można sprawdzić napięcie trójfazowe, prąd i częstotliwość sieci.

| RUN     |                 |                   |
|---------|-----------------|-------------------|
|         |                 |                   |
|         |                 |                   |
|         | Total DC Power: |                   |
|         | 3.602W          |                   |
|         |                 |                   |
|         |                 |                   |
| Lcd0196 | Inv1400         | $\bullet \bullet$ |

Rys. 8.4 Wersja oprogramowania sprzętowego inwertera

Można sprawdzić wersję oprogramowania LCD inwertera Ver0196 i wersję oprogramowania sterującego Ver1400. W prawym dolnym rogu znajdują się dwa czarne punkty. Pierwszy błysk oznacza, że inwerter komunikuje się z wyświetlaczem LCD. Drugi błysk oznacza, że LCD komunikuje się z wtyczką wifi.

| PARAMETR        | Meter   |
|-----------------|---------|
|                 | SN: 0   |
| Meter Power: 0W |         |
| Load Power: 0W  |         |
| Day             | Total   |
| ImpEp : 0.00kWh | 0.00kWh |
| ExpEp : 0.00kWh | 0.00kWh |
| LoadEp: 0.00kWh | 0.00kWh |
|                 |         |

Rys. 8.5 Moc licznika i moc obciążenia

# 8.1.1 Menu główny

W menu głównym znajduje się cztery podmenu.

| MENU |                              |
|------|------------------------------|
|      | Statistics «<br>Fault Record |
|      | ON/OFF                       |
|      | Setup                        |
|      |                              |
|      |                              |
|      |                              |

Rys. 8.6 Menu główny

# 8.2 Informacje statystyczne

Statystyki zawierają pięć podmenu.

| MENU》Statistics |             |  |
|-----------------|-------------|--|
| E-Day           | E-History   |  |
| E-Month         | Test Data 《 |  |
| E-Year          |             |  |
|                 |             |  |
|                 |             |  |
|                 |             |  |

Rys. 8.7 Statystyki

Przejdź do każdego podmenu za pomocą kursora.

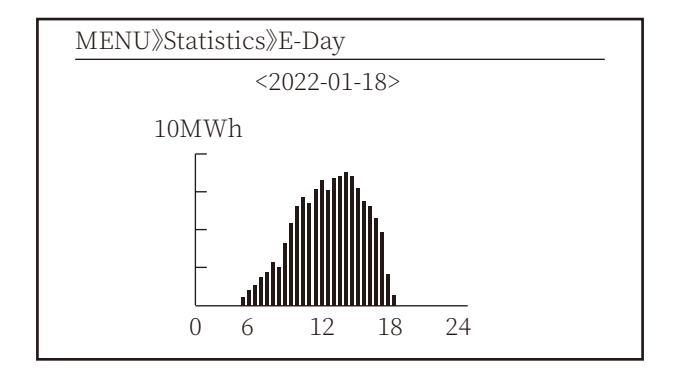

Rys 8.8 E-Dzień

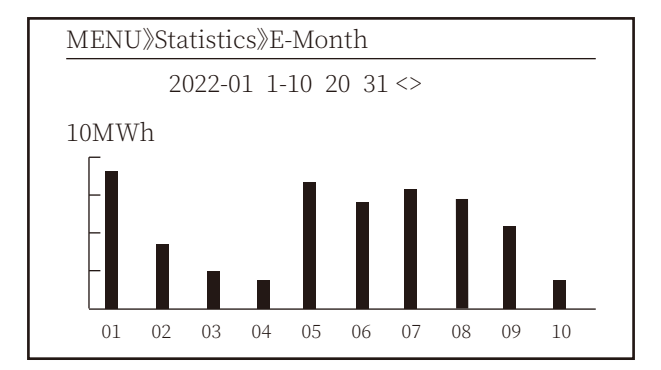

Rys 8.9 E-Miesiąc

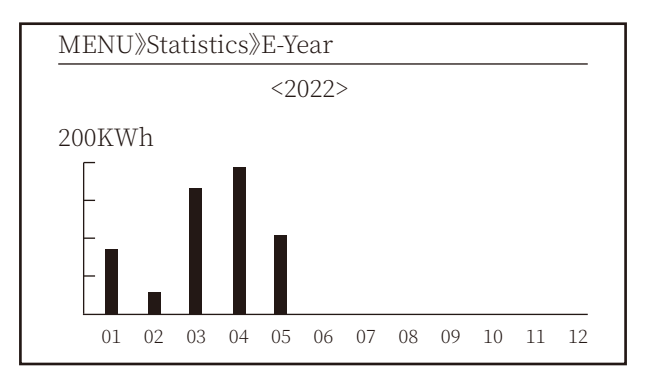

Rys 8.10 E-Rok

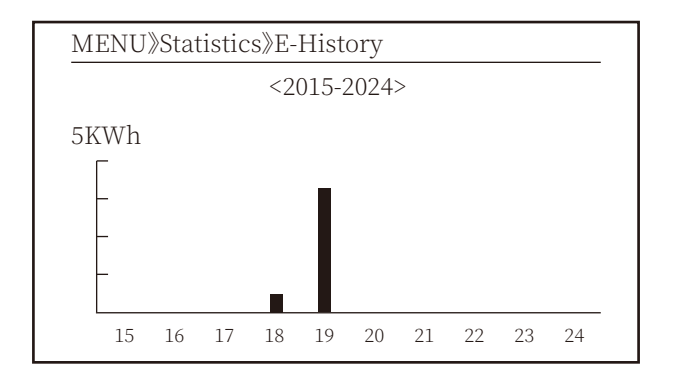

Rys 8.11 E-Historia

Informacje te są przeznaczone dla techników.

| PV1 : | 19186 | 1k3 : | 11126 | ofC : | 2057 |
|-------|-------|-------|-------|-------|------|
| PV2 : | 19198 | 1k4 : | 11140 | 137 : | 2145 |
| HV :  | 24362 | 1k5 : | 16666 | 138 : | 2248 |
| GFD : | 9119  | 1k6 : | 2927  | 139 : | 1497 |
| DiL : | 36    | vHV : | 24362 | 140 : | 0    |
| AVL : | -2    | BSn : | 12218 | 141 : | 0    |
| 126 : | 287   | ofA : | 2065  | 142 : | 0    |
| 1k2 : | 6     | ofB : | 2653  | 143 : | 0    |
| 146 : | 0     | 148 : | 0     | 144 : | 0    |
| 147 : | 0     | 149 : | 0     | 145 : | 0    |

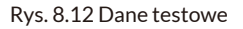

# 8.3 Rejestr błędów

Można przechowywać do czterech rejestrów błędów w menu, klient może rozwiązać usterkę w zależności od kodu błędu.

| MENU》Fault Re | cord                |
|---------------|---------------------|
| Fault :       | F352022-01-05 08:38 |
| History : 1   | F352022-01-05 08:37 |
| 2             | F352022-01-04 18:47 |
| 3             | F352022-01-04 17:54 |
| 4             | F352022-01-04 17:53 |
|               |                     |

#### Rys. 8.13 Rejestr błędów

# 8.4 Ustawienie WŁ/WYŁ

| MENU》ON/OFF |         |
|-------------|---------|
| Turr        | n ON    |
| Turr        | n OFF 《 |
|             |         |
|             |         |

Rys. 8.14 Ustawienie WŁ/WYŁ

Przejdź do każdego podmenu za pomocą kursora.

| MENU》ON/OFF | Turn ON      |   |  |
|-------------|--------------|---|--|
| Turn ON     | OK<br>Cancel | K |  |

Rys. 8.15 Ustawienie WŁ

| MENU》ON/OFF》 | Turn OFF     |   |
|--------------|--------------|---|
| Turn OFF     | OK<br>Cancel | « |

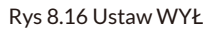

#### 8.5 Ustawianie parametrów

Ustawienie obejmuje parametry systemowe, parametry pracy, parametry ochrony, parametry komunikacji. Wszystkie te informacje służą jako odniesienie przy konserwacji.

| MENU》Setup |       |   |  |
|------------|-------|---|--|
| System     | Param | « |  |
| Run        | Param |   |  |
| Protect    | Param |   |  |
| Comm.      | Param |   |  |
|            |       |   |  |
|            |       |   |  |

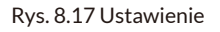

## 8.5.1 Param systemu

| MENU»Setup »System Param |
|--------------------------|
| Time Set                 |
| Language Set             |
| Display Set              |
| Factory data reset       |
| Setting Restore          |
|                          |

Rys 8.17.1 Ustawienie Param systemu

# 8.5.1.1 Ustawienie czasu

| Time S | Set        |          |  |
|--------|------------|----------|--|
|        | 2022-01-18 | 09:36:30 |  |
| 1      | OK         | Cancel   |  |

Rys. 8.18 Parametry systemu

# 8.5.1.2 Ustawienia języka

| Lauguage Set      |   |  |
|-------------------|---|--|
|                   |   |  |
| 简体中文              |   |  |
| English<br>Polski | K |  |

Rys. 8.19 Ustawienie języka

# 8.5.1.3 Ustawienia wyświetlacza

| Display Set                        |        |
|------------------------------------|--------|
| Brightness Keep≪<br>Delay time 05S |        |
| ОК                                 | Cancel |
|                                    |        |

Rys 8.20 Ustawienia wyświetlacza

# 8.5.1.4 Reset danych fabrycznych

| Factory data reset |  |
|--------------------|--|
| Confirm to reset 《 |  |
| Cancel             |  |
|                    |  |
|                    |  |

Rys. 8.21 Ustawienie przywracania danych fabrycznych

# 8.5.1.5 Przywracanie ustawień

| Setting Restore    |   |
|--------------------|---|
|                    |   |
| Confirm to restore | « |
|                    |   |
| Cancel             |   |
|                    |   |
|                    |   |
|                    |   |
|                    |   |

Rys. 8.22 Ustawienie przywracania danych fabrycznych

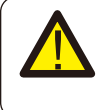

#### Ostrzeżenie:

Wymagane hasło - tylko dla inżyniera z uprawnieniami dostępu. Nieautoryzowany dostęp może spowodować utratę gwarancji. Początkowe hasło to 1234.

# 8.5.2 Param ochrony

| MENU》Setup》P             | rotect Pa | aram   |  |
|--------------------------|-----------|--------|--|
| GridStandard<br>Advanced | «         |        |  |
|                          |           |        |  |
| ОК                       |           | Cancel |  |

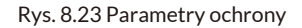

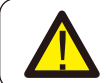

<mark>Ostrzeżenie:</mark> Tylko inżynier.

# Standard

- **O** Brazil
- O EN50549-1-PL
- **O** EN50549-1
- **O** IEC61727
- Custom
- **O** VDE4105
  - OK

Cancel

# Standard

- **O** VDE0126
- O Spain
- CEI 0 21
- **O** G98
- **O** G99
- **O** NBT32004-B

OK

 $\langle\!\langle$ 

Cancel

| Standard        |        |
|-----------------|--------|
| O Australia-A   |        |
| O Australia-B   |        |
| ● Australia-C 《 |        |
| O New Zealand   |        |
| O MEA           |        |
| O PEA           |        |
| ОК              | Cancel |

| Standard              |        | _ |
|-----------------------|--------|---|
| <b>O</b> Norway       |        |   |
| O Switerland          |        |   |
| <b>⊙</b> <u>R25</u> 《 |        |   |
| <b>O</b> CEI-016      |        |   |
|                       |        |   |
|                       |        |   |
| OK                    | Cancel |   |
|                       |        |   |

### Rys. 8.24 "Standard"

| - VoltageTriping |        |        |        |
|------------------|--------|--------|--------|
| OV_3             | 240.0V | Tov_3  | 1000ms |
| OV_2             | 240.0V | Tov_2  | 1000ms |
| OV_1             | 240.0V | Tov_1  | 1000ms |
| UV_1             | 240.0V | Tuv_1  | 1000ms |
| UV_2             | 240.0V | Tuv_2  | 1000ms |
| UV_3             | 240.0V | Tuv_3  | 1000ms |
| OI               | X      | Cancel |        |

|      | - FrequencyTriping |        |        |  |
|------|--------------------|--------|--------|--|
| OF_3 | 52.00Hz            | Tof_3  | 1000ms |  |
| OF_2 | 52.00Hz            | Tof_2  | 1000ms |  |
| OF_1 | 52.00Hz            | Tof_1  | 1000ms |  |
| UF_1 | 48.00Hz            | Tuf_1  | 1000ms |  |
| UF_2 | 48.00Hz            | Tuf_2  | 1000ms |  |
| UF_3 | 48.00Hz            | Tuf_3  | 1000ms |  |
| OK   |                    | Cancel |        |  |

| - Miscellaneous |          |        |      |  |
|-----------------|----------|--------|------|--|
| Vrc_H           | 0.0V     | Uov    | 0.0% |  |
| Vrc_L           | 0.0V     |        |      |  |
| Frc_H           | 0.0Hz    |        |      |  |
| Frc_L           | 0.0Hz    |        |      |  |
| VGrid           | 127/220V |        |      |  |
| OV10Min         | OFF      |        |      |  |
| OK              |          | Cancel |      |  |
|                 |          |        |      |  |

Rys 8.25 Zaawansowane

# 8.5.3 Param kom

| MENU》Setup》Comm.Param |                 |  |  |  |  |
|-----------------------|-----------------|--|--|--|--|
| WIFI-SET 485-SET      |                 |  |  |  |  |
| Address : 0           | 1《 Address : 01 |  |  |  |  |
|                       | Func : 485      |  |  |  |  |
|                       | Baud : 9600     |  |  |  |  |

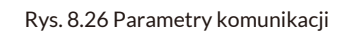

# 9. Naprawa i konserwacja

Inwerter typu szeregowego nie wymaga regularnej konserwacji. Jednak zanieczyszczenia lub kurz wpływają na wydajność termiczną chłodnicy. Lepiej jest czyścić go miękką szczotką. Jeśli powierzchnia jest zbyt brudna i wpływa na odczyt LCD i lampy LED, można ją wyczyścić wilgotną szmatką.

#### Zagrożenie wysoką temperaturą:

Gdy urządzenie pracuje, lokalna temperatura jest zbyt wysoka, a dotyk urządzenia może spowodować oparzenia.

Proszę wyłączyć inwerter i poczekać, aż ostygnie, a następnie wyczyścić i poddać konserwacji.

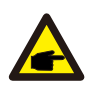

#### Wskazówka dotycząca bezpieczeństwa:

Do czyszczenia jakichkolwiek części inwertera nie wolno używać rozpuszczalników, materiałów ściernych ani żrących.

# 10.Informacje o błędach i ich przetwarzanie

Inwerter został zaprojektowany zgodnie z międzynarodowymi normami dotyczącymi bezpieczeństwa i kompatybilności elektromagnetycznej. Przed dostarczeniem do klienta inwerter został poddany testom tak, aby zapewnić jego optymalne działanie i niezawodność.

# 10.1 Kod błędu

Jeśli wystąpi jakakolwiek awaria, na ekranie LCD zostanie wyświetlony komunikat alarmowy. W takim przypadku inwerter może przestać dostarczać energię do sieci. Opisy alarmów i odpowiadające im komunikaty alarmowe przedstawiono w Tabeli 10.1.

| Kod błędu Opis                 |                                                    | Sieć-Trzy fazy                                                                                                    |  |  |
|--------------------------------|----------------------------------------------------|----------------------------------------------------------------------------------------------------|--|--|
| F01                            | Błąd odwrotnej polaryzacji wejścia DC              | Sprawdzić polaryzację wejścia PV.                                                                                                    |  |  |
| F02                            | Trwała usterka impedancji izolacji DC              | Sprawdzić kabel uziemiający inwertera.                                                                                                    |  |  |
| F03                            | Usterka prądu upływowego DC                        | Nie wygląda to na kod. Jak dotąd nigdy się to nie zdarzyło.                                                                                                    |  |  |
| F04                            | Usterka uziemienia GFDI                            | Sprawdzić połączenie wyjściowe panelu słonecznego.                                                                                                    |  |  |
| F05                            | Błąd odczytu pamięci                               | Awaria odczytu pamięci (EEPROM). Ponownie uruchomić inwerter,<br>jeśli usterka nadal występuje, skontaktować się z instalatorem lub<br>serwisem Deye.                                                                                                    |  |  |
| F06                            | Błąd zapisu pamięci                                | Awaria zapisu pamięci (EEPROM). Ponownie uruchomić inwerter,<br>jeśli usterka nadal występuje, skontaktować się z instalatorem lub<br>serwisem Deye.                                                                                                    |  |  |
| F07                            | Przepalony bezpiecznik GFDI                        | Nie wygląda to na kod. Jak dotąd nigdy się to nie zdarzyło.                                                                                                    |  |  |
| F08                            | Awaria styku uziemienia GFDI                       | Nie wygląda to na kod. Jak dotąd nigdy się to nie zdarzyło.                                                                                                    |  |  |
| F09                            | IGBT uszkodzony przez nadmierny<br>spadek napięcia | Nie wygląda to na kod. Jak dotąd nigdy się to nie zdarzyło.                                                                                                    |  |  |
| F10                            | Awaria zasilania przełącznika<br>pomocniczego      | 1.Informuje, że DC 12V nie jest obecne.<br>2.Uruchom ponownie inwerter, jeśli usterka nadal występuje, proszę<br>skontaktować się z instalatorem.                                                                                                    |  |  |
| F11                            | Błędy stycznika głównego AC                        | Nie wygląda to na kod. Jak dotąd nigdy się to nie zdarzyło.                                                                                                    |  |  |
| F12                            | Błędy stycznika pomocniczego AC                    | Nie wygląda to na kod. Jak dotąd nigdy się to nie zdarzyło.                                                                                                    |  |  |
| F13                            | zarezerwowane                                      | 1.Utrata jednej fazy lub awaria części wykrywającej napięcie AC<br>lub niezamknięte przekaźniki.<br>2.Ponownie uruchomić inwerter, jeśli usterka nadal występuje,<br>skontaktować się z instalatorem lub serwisem Deye.                                                                                                    |  |  |
| F14                            | Nadmierny prąd oprogramowania DC                   | Nie wygląda to na kod. Jak dotąd nigdy się to nie zdarzyło.                                                                                                    |  |  |
| F15                            | Nadmierny prąd oprogramowania AC                   | <ol> <li>Wewnętrzny czujnik AC lub obwód detekcji na płytce sterującej<br/>lub przewód połączeniowy mogły się poluzować.</li> <li>Ponownie uruchomić inwerter, jeśli usterka nadal występuje,<br/>skontaktować się z instalatorem lub serwisem Deye.</li> </ol>                                                                                                    |  |  |
| F16                            | GFCI (RCD) Usterka prądu<br>upływowego AC          | 1.Ten błąd oznacza, że średni prąd upływu przekracza 300 mA.<br>Sprawdzić, czy zasilanie DC lub panele słoneczne są w porządku,<br>a następnie sprawdzić "Dane testowe" -> wartość "dil."<br>wynosi około 40; Następnie sprawdzić czujnik lub obwód prądu<br>upływu (poniższy rysunek). Sprawdzenie danych testowych<br>wymaga użycia dużego wyświetlacza LCD.<br>2.Ponownie uruchomić inwerter, jeśli usterka nadal występuje,<br>skontaktować się z instalatorem lub serwisem Deye. |  |  |
| F17                            | Prąd trójfazowy, błąd nadprądowy                   | Nie wygląda to na kod. Jak dotąd nigdy się to nie zdarzyło.                                                                                                    |  |  |
| F18                            | Usterka nadprądowa AC sprzętu                      | <ol> <li>Sprawdzić czujnik AC lub obwód detekcji na płycie sterowania<br/>lub przewód połączeniowy.</li> <li>Ponownie uruchomić inwerter lub przywrócić ustawienia<br/>fabryczne, jeśli usterka nadal występuje, skontaktować się z<br/>instalatorem lub serwisem Deye.</li> </ol>                                                                                                    |  |  |
| F19                            | Synteza wszystkich awarii sprzętu                  | Nie wygląda to na kod. Jak dotąd nigdy się to nie zdarzyło.                                                                                                    |  |  |
| F20 Błąd nadprądowy DC sprzętu |                                                    | <ol> <li>Sprawdzić, czy prąd wyjściowy panelu słonecznego mieści się w<br/>dozwolonym zakresie.</li> <li>Sprawdzić czujnik prądu DC i jego obwód detekcji.</li> <li>Sprawdzić, czy wersja firmware inwertera jest odpowiednia dla<br/>sprzętu.</li> <li>Ponownie uruchomić inwerter, jeśli usterka nadal występuje,<br/>skontaktować się z instalatorem lub serwisem Deye.</li> </ol>                                                                                                 |  |  |

| Kod błędu                                                     | Opis                                               | Sieć-Trzy fazy                                                                                                    |  |  |
|---------------------------------------------------------------|----------------------------------------------------|----------------------------------------------------------------------------------------------------|--|--|
| F21                                                           | Usterka przepływu prądu<br>upływowego DC           | Nie wygląda to na kod. Jak dotąd nigdy się to nie zdarzyło.                                                                                                    |  |  |
| F22 Zatrzymanie awaryjne (jeśli obecny<br>jest przycisk stop) |                                                    | Skontaktować się z instalatorem w celu uzyskania pomocy.                                                                                                    |  |  |
| F23                                                           | Prąd upływowy AC jest<br>przejściowym przetężeniem | <ol> <li>Ten błąd oznacza, że prąd upływu nagle przekroczył 30 mA.<br/>Sprawdzić, czy zasilanie DC lub panele słoneczne są w porządku,<br/>a następnie sprawdzić "Dane testowe" -&gt; wartość "dil." wynosi<br/>około 40; Następnie sprawdzić czujnik lub bowód prądu upływu.<br/>Sprawdzenie danych testowych wymaga użycia dużego<br/>wyświetlacza LCD.</li> <li>Ponownie uruchomić inwerter, jeśli usterka nadal występuje,<br/>skontaktować się z instalatorem lub serwisem Deye.</li> </ol>                                                                                                    |  |  |
| F24 Awaria impedancji izolacji DC                             |                                                    | <ol> <li>Sprawdzić rezystancję Vpe na płycie głównej lub wykrywanie na<br/>płycie sterowania. Sprawdzić, czy panele fotowotlaiczne są w normie.<br/>W wielu przypadkach jest to problem po stronie paneli PV.</li> <li>Sprawdzić, czy panel PV (aluminiowa rama) i inwerter jest dobrze<br/>uziemiony. Otworzyć pokrywę inwertera, a następnie sprawdzić, czy<br/>wewnętrzny przewód uziemiający jest dobrze przymocowany do<br/>obudowy.</li> <li>Sprawdzić, czy przewód AC/DC oraz listwa zaciskowa nie są zwarte<br/>do masy lub czy izolacja nie jest uszkodzona.</li> <li>Ponownie uruchomić inwerter, jeśli usterka nadal występuje,<br/>skontaktować się z instalatorem lub serwisem Deye.</li> </ol> |  |  |
| F25                                                           | Błąd sprzężenia zwrotnego DC                       | Nie wygląda to na kod. Jak dotąd nigdy się to nie zdarzyło.                                                                                                    |  |  |
| F26                                                           | Szyna zbiorcza DC jest<br>niezrównoważona          | <ol> <li>1.Sprawdzić, czy przewód "BUSN" lub przewód zasilania płyty<br/>sterownika nie jest poluzowany.</li> <li>2.Ponownie uruchomić inwerter, jeśli usterka nadal występuje,<br/>skontaktować się z instalatorem lub serwisem Deye.</li> </ol>                                                                                                    |  |  |
| F27 Błąd izolacji końca DC                                    |                                                    | Nie wygląda to na kod. Jak dotąd nigdy się to nie zdarzyło.                                                                                                    |  |  |
| F28 Błąd wysokiego napięcia DC w<br>inwerterze 1              |                                                    | Nie wygląda to na kod. Jak dotąd nigdy się to nie zdarzyło.                                                                                                    |  |  |
| F29                                                           | Awaria przełącznika obciążenia AC                  | Nie wygląda to na kod. Jak dotąd nigdy się to nie zdarzyło.                                                                                                    |  |  |
| F30 Awaria stycznika głównego AC                              |                                                    | <ol> <li>1.Sprawdzić przekaźniki i napięcie AC przekaźników.</li> <li>2.Sprawdzić obwód sterownika przekaźnika. Sprawdzić, czy<br/>oprogramowanie jest odpowiednie dla tego inwertera. (Stary typ<br/>inwertera nie ma funkcji wykrywania przekaźników)</li> <li>3.Ponownie uruchomić inwerter, jeśli usterka nadal występuje,<br/>skontaktować się z instalatorem lub serwisem Deye.</li> </ol>                                                                                                    |  |  |
| F31 Błąd otwartego obwodu<br>przekaźnika                      |                                                    | <ol> <li>Przynajmniej jeden przekaźnik nie może zostać zamknięty.<br/>Sprawdzić przekaźniki i sygnał sterownika. (Stary typ inwertera<br/>nie ma funkcji wykrywania przekaźników)</li> <li>Ponownie uruchomić inwerter, jeśli usterka nadal występuje,<br/>skontaktować się z instalatorem lub serwisem Deye.</li> </ol>                                                                                                    |  |  |
| F32                                                           | Błąd wysokiego napięcia DC w<br>inwerterze 2       | Nie wygląda to na kod. Jak dotąd nigdy się to nie zdarzyło.                                                                                                    |  |  |
| F33                                                           | Nadmierny prąd AC                                  | Nie wygląda to na kod. Jak dotąd nigdy się to nie zdarzyło.                                                                                                    |  |  |
| F34                                                           | Przeciążenie prądem AC                             | Nie wygląda to na kod. Jak dotąd nigdy się to nie zdarzyło.                                                                                                    |  |  |
| F35                                                           | Brak sieci AC                                      | <ol> <li>Sprawdzić napięcie sieci AC. Sprawdzić obwód wykrywania<br/>napięcia AC. Sprawdzić, czy złącze AC jest w dobrym stanie.<br/>Sprawdzić, czy napięcie sieci AC jest w normie.</li> <li>Ponownie uruchomić inwerter, jeśli usterka nadal występuje,<br/>skontaktować się z instalatorem lub serwisem Deye.</li> </ol>                                                                                                    |  |  |
| F36                                                           | Błąd fazy sieci AC                                 | Nie wygląda to na kod. Jak dotąd nigdy się to nie zdarzyło.                                                                                                    |  |  |
| F37                                                           | Awaria asymetrii napięcia<br>trójfazowego AC       | Nie wygląda to na kod. Jak dotąd nigdy się to nie zdarzyło.                                                                                                    |  |  |
| F38                                                           | Awaria asymetrii prądu<br>trójfazowego AC          | Nie wygląda to na kod. Jak dotąd nigdy się to nie zdarzyło.                                                                                                    |  |  |

| Kod błędu                               | Opis                                                           | Sieć-Trzy fazy                                                                                                    |  |  |
|-----------------------------------------|----------------------------------------------------------------|----------------------------------------------------------------------------------------------------|--|--|
| F39                                     | Przeciążenie prądem AC (jeden cykl)                            | <ol> <li>1.Sprawdzić czujnik prądu AC i jego obwód.</li> <li>2.Ponownie uruchomić inwerter, jeśli usterka nadal występuje,<br/>skontaktować się z instalatorem lub serwisem Deye.</li> </ol>                                                                                                    |  |  |
| F40                                     | Nadmierny prąd DC                                              | Nie wygląda to na kod. Jak dotąd nigdy się to nie zdarzyło.                                                                                                    |  |  |
| F41                                     | Przepięcie linii AC W,U                                        | Sprawdzić ustawienie zabezpieczenia napięcia AC. Sprawdzić,<br>czy kabel AC nie jest zbyt cienki. Sprawdzić róźnicę napięcia<br>między wyświetlaczem LCD a licznikiem.                                                                                                    |  |  |
| F42                                     | Niskie napięcie linii AC W,U                                   | Sprawdzić ustawienie zabezpieczenia napięcia AC. Sprawdzić<br>różnicę napięcia między wyświetlaczem LCD a licznikiem. Należy<br>również sprawdzić, czy wszystkie kable AC są solidnie i prawidłowo<br>podłączone.                                                                                                    |  |  |
| F43                                     | Przekroczenie napięcia linii AC V,W                            | Sprawdzić ustawienie zabezpieczenia napięcia AC oraz to czy<br>kabel AC nie jest zbyt cienki. Sprawdzić różnicę napięcia między<br>wyświetlaczem LCD a licznikiem.                                                                                                    |  |  |
| F44                                     | Niskie napięcie linii AC V,W                                   | Sprawdzić ustawienie zabezpieczenia napięcia AC. Sprawdzić<br>różnicę napięcia między wyświetlaczem LCD a licznikiem. Należy<br>również sprawdzić, czy wszystkie kable AC są solidnie i prawidłowo<br>podłączone.                                                                                                    |  |  |
| F45                                     | Przepięcie linii AC U,V                                        | Sprawdzić ustawienie zabezpieczenia napięcia AC oraz to czy<br>kabel AC nie jest zbyt cienki. Sprawdzić różnicę napięcia między<br>wyświetlaczem LCD a licznikiem.                                                                                                    |  |  |
| F46                                     | Niskie napięcie linii AC U,V                                   | Sprawdzić ustawienie zabezpieczenia napięcia AC.                                                                                                    |  |  |
| F47                                     | Nadczęstotliwość AC                                            | Sprawdzić ustawienie zabezpieczenia częstotliwości.                                                                                                    |  |  |
| F48                                     | Niska częstotliwość prądu<br>przemiennego                      | Sprawdzić ustawienie zabezpieczenia częstotliwości.                                                                                                    |  |  |
| F49                                     | Prąd zmienny sieci fazowej U -<br>nadprąd składowej stałej     | Nie wygląda to na kod. Jak dotąd nigdy się to nie zdarzyło.                                                                                                    |  |  |
| F50                                     | Prąd zmienny sieci fazowej V -<br>nadprąd składowej stałej     | Nie wygląda to na kod. Jak dotąd nigdy się to nie zdarzyło.                                                                                                    |  |  |
| F51                                     | Prąd zmienny sieci fazowej W -<br>nadprąd składowej stałej     | Nie wygląda to na kod. Jak dotąd nigdy się to nie zdarzyło.                                                                                                    |  |  |
| F52                                     | AC induktor A, wysoki prąd<br>składowej stałej prądu fazowego. | Nie wygląda to na kod. Jak dotąd nigdy się to nie zdarzyło.                                                                                                    |  |  |
| F53                                     | AC induktor B, wysoki prąd<br>składowej stałej prądu fazowego. | Nie wygląda to na kod. Jak dotąd nigdy się to nie zdarzyło.                                                                                                    |  |  |
| F54                                     | AC induktor C, wysoki prąd<br>składowej stałej prądu fazowego. | Nie wygląda to na kod. Jak dotąd nigdy się to nie zdarzyło.                                                                                                    |  |  |
| F55 Napięcie szyny DC jest zbyt wysokie |                                                                | <ol> <li>1.Sprawdzić napięcie PV i Ubus oraz obwód wykrywania. Jeśli<br/>napięcie wejściowe PV przekracza limit, proszę zmniejszyć liczbę<br/>połączonych szeregowo paneli słonecznych.</li> <li>2.Dla napięcia Ubus, proszę sprawdzić wyświetlacz LCD.</li> </ol>                                                                                                    |  |  |
| F56                                     | Napięcie szyny DC jest zbyt niskie                             | <ol> <li>Oznacza to, że napięcie wejściowe PV jest niskie; zawsze dzieje<br/>się to wczesnym rankiem.</li> <li>Sprawdzić napięcie PV i napięcie magistrali Ubus. Gdy inwerter<br/>działa, a następnie pokazuje F56, być może nastąpiła utrata<br/>sterownika lub potrzeba aktualizacji oprogramowania układowego.</li> <li>Ponownie uruchomić inwerter, jeśli usterka nadal występuje,<br/>skontaktować się z instalatorem lub serwisem Deye.</li> </ol> |  |  |
| F57                                     | Odwrócona irygacja prądem AC                                   | Odwrócona irygacja prądem AC.                                                                                                    |  |  |
| F58                                     | Nadmierny prąd AC sieci U                                      | Nie wygląda to na kod. Jak dotąd nigdy się to nie zdarzyło.                                                                                                    |  |  |

| Kod błędu Opis                        |                           | Sieć-Trzy fazy                                                                                                    |  |  |
|---------------------------------------|---------------------------|----------------------------------------------------------------------------------------------------|--|--|
| F59                                   | Nadmierny prąd AC sieci V | Nie wygląda to na kod. Jak dotąd nigdy się to nie zdarzyło.                                                                                                    |  |  |
| F60 Nadmierny prąd AC sieci W         |                           | Nie wygląda to na kod. Jak dotąd nigdy się to nie zdarzyło.                                                                                                    |  |  |
| F61 Nadmierny prąd w fazie A reaktora |                           | Nie wygląda to na kod. Jak dotąd nigdy się to nie zdarzyło.                                                                                                    |  |  |
| F62 Nadmierny prąd w fazie B reaktora |                           | Nie wygląda to na kod. Jak dotąd nigdy się to nie zdarzyło.                                                                                                    |  |  |
| F63 Błąd ARC (łuku)                   |                           | <ol> <li>Proszę sprawdzić połączenie kablowe modułu PV i usunąć usterkę;</li> <li>Proszę zwrócić się do nas o pomoc, jeśli nie mogą Państwo<br/>wrócić do normalnego stanu.</li> </ol>                                                                                                    |  |  |
| F64 Wysoka temperatura chłodnicy IGBT |                           | <ol> <li>Sprawdzić czujnik temperatury. Sprawdzić, czy oprogramowanie<br/>sprzętowe jest odpowiednie dla danego sprzętu. Sprawdzić, czy<br/>inwerter jest we właściwym modelu.</li> <li>Uruchom ponownie inwerter, jeśli usterka nadal występuje,<br/>proszę skontaktować się z instalatorem.</li> </ol> |  |  |

Tabela 10.1 Kody błędów i rozwiązania

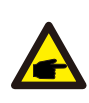

#### Wskazówka dotycząca bezpieczeństwa:

Jeśli Państwa Inwerter szeregowy ma jakiekolwiek informacje o usterce pokazane w Tabeli 10-1, a po zresetowaniu urządzenia nadal nie rozwiązuje to problemu, proszę skontaktować się z naszym dystrybutorem i podać poniższe szczegóły:

1.Numer seryjny inwertera;

2.Dystrybutor/dealer inwertera (jeśli jest dostępny);

3.Data instalacji;

4.Opis problemu (w tym kod błędu LCD i kontrolki statusu LED);

5.Państwa dane kontaktowe.

# 11.Specyfikacje

| Model                                                 | SUN-70K                           | SUN-75K     | SUN-80K        | SUN-90K     | SUN-100K<br>-G03 | SUN-110K<br>-G03 |
|-------------------------------------------------------|-----------------------------------|-------------|----------------|-------------|------------------|------------------|
| Dane wejściowe ciągu PV                               |                                   |             |                |             |                  |                  |
| Maks. moc wejściowa PV (kW)                           | 91                                | 97,5        | 104            | 135         | 150              | 150              |
| Maks. napięcie wejściowe PV (V)                       |                                   |             | 100            | 0           |                  |                  |
| Napięcie rozruchowe (V)                               |                                   |             | 250            | )           |                  |                  |
| Zakres napięcia wejściowego PV (V)                    |                                   |             | 250-1          | 000         |                  |                  |
| Zakres napięcia MPPT (V)                              |                                   |             | 200-8          | 350         |                  |                  |
| Znamionowe napięcie wejściowe PV (V)                  |                                   |             | 600            | C           |                  |                  |
| Zakres napięcia MPPT przy pełnym obciążeniu (V)       |                                   |             | 550-8          | 350         |                  |                  |
| Maks. wejściowy prąd zwarciowy (A)                    |                                   |             | 60+60+60+      | 60+60+60    |                  |                  |
| Maks. prąd wejściowy PV (A)                           |                                   |             | 40+40+40+      | 40+40+40    |                  |                  |
| Liczba u.śledzących MPP/liczba ciągów u.śledzące MPP  |                                   |             | 6/4+4+4        | +4+4+4      |                  |                  |
| Maks. prąd wsteczny inwertera do układu               |                                   |             | 0              |             |                  |                  |
| Dane wyjściowe AC                                     |                                   |             |                |             |                  |                  |
| Znamionowa moc czynna wyjścia AC (kW)                 | 70                                | 75          | 80             | 90          | 100              | 110              |
| Maksymalna moc pozorna na wyjściu AC (kVA)            | 77                                | 82.5        | 88             | 99          | 110              | 121              |
| Znamionowy prąd wyjściowy AC (A)                      | 106,1/101,5                       | 113,6/108,7 | 121,2/115,9    | 136,4/130,4 | 151,5/144,9      | 166,7/159,4      |
| Maks. prąd wyjściowy AC (A)                           | 116,7/111,6                       | 125/119.6   | 133,3/127,5    | 150/143,5   | 166,7/159,4      | 183,3/175,4      |
| Maks. prąd błędu wyjścia (A)                          | 203                               | 217,4       | 231,8          | 260,8       | 289,8            | 318,8            |
| Maks. zabezpieczenie nadprądowe wyjścia (A)           | 206                               | 206         | 206            | 286         | 286              | 286              |
| Znamionowe napięcie wyjściowe/zakres (V)              | 220/380V, 230/400V 0,85Un-1,1Un   |             |                |             |                  |                  |
| Formularz Połączenia z Siecią                         | 3L+N+PE                           |             |                |             |                  |                  |
| Zakres/częstotliwość znamionowa sieci wyjściowej (Hz) | z) 50Hz/45Hz-55Hz, 60Hz/55Hz-65Hz |             |                |             |                  |                  |
| Zakres regulacji współczynnika mocy                   | 0,8 wiodące-0,8 opóźnione         |             |                |             |                  |                  |
| Całkowite zniekształcenia harmoniczne prądu THDi      |                                   |             | <3%            | 6           |                  |                  |
| Prąd wtryskiwania DC                                  |                                   | <0.5%In     |                |             |                  |                  |
| Wydajność                                             |                                   |             |                |             |                  |                  |
| Maksymalna wydajność                                  | 98,7%                             | 98,7%       | 98,7%          | 98,8%       | 98,8%            | 98,8%            |
| Euro wydajność                                        | 98,1%                             | 98,1%       | 98,1%          | 98,2%       | 98,2%            | 98,2%            |
| Wydajność MPPT                                        |                                   |             | >99            | %           |                  |                  |
| Zabezpieczenie sprzętu                                |                                   |             |                |             |                  |                  |
| Zabezpieczenie przed odwrotną polaryzacją DC          |                                   |             | tak            | [           |                  |                  |
| Zabezpieczenie nadprądowe wyjścia AC                  |                                   |             | tak            |             |                  |                  |
| Zabezpieczenie przeciwprzepięciowe wyjścia AC         |                                   |             | tak            | (           |                  |                  |
| Zabezpieczenie przeciwzwarciowe wyjścia AC            | tak                               |             |                |             |                  |                  |
| Zabezpieczenie termiczne                              | tak                               |             |                |             |                  |                  |
| Monitorowanie impedancji izolacji zacisków DC         | tak                               |             |                |             |                  |                  |
| Monitorowanie komponentów DC                          | tak                               |             |                |             |                  |                  |
| Monitorowanie prądu zwarcia doziemnego                | go tak                            |             |                |             |                  |                  |
| Monitorowanie sieci energetycznej                     | tak                               |             |                |             |                  |                  |
| Monitorowanie zabezpieczenia przeciw-wyspowego        | igu LaK                           |             |                |             |                  |                  |
| Przełacznik wojścia DC                                |                                   |             | tak            |             |                  |                  |
| Chrona przed spadkiem papiecia                        |                                   |             | tak<br>tak     | ,           |                  |                  |
| Wykrywanie pradu szczatkowego (RCD)                   |                                   |             | tak<br>tak     |             |                  |                  |
| Poziom ochrony przeciworzenieciowej                   |                                   |             |                |             |                  |                  |
| 1 oziom ochi ony pizeciwpizepięciowej                 | 1                                 |             | I TP II(DC), I | TP II(AC)   |                  |                  |

| Interfejs                                                      |                                                                                                    |  |  |  |  |
|----------------------------------------------------------------|----------------------------------------------------------------------------------------------------|--|--|--|--|
| Interfejs komunikacyjny                                        | RS485/RS232                                                                                                    |  |  |  |  |
| Tryb monitoringu                                               | GPRS/WIFI/Bluetooth/4G/LAN (opcjonalnie)                                                                                               |  |  |  |  |
| Wyświetlacz                                                    | LCD+LED                                                                                                    |  |  |  |  |
| Dane ogólne                                                    |                                                                                                    |  |  |  |  |
| Zakres temperatury pracy (°C)                                  | -25 do +60 °C, >45 °C obniżenie wartości znamionowych                                                                                  |  |  |  |  |
| Dopuszczalna wilgotność otoczenia                              | 0-100%                                                                                                    |  |  |  |  |
| Dopuszczalna wysokość (m)                                      | 4000m                                                                                                    |  |  |  |  |
| Głośność (dB)                                                  | ≤ 55dB                                                                                                    |  |  |  |  |
| Stopień ochrony IP                                             | IP 65                                                                                                    |  |  |  |  |
| Topologia inwertera                                            | Nieizolowana                                                                                                    |  |  |  |  |
| Kategoria przepięcia                                           | OVC II(DC),OVC III(AC)                                                                                                    |  |  |  |  |
| Rozmiar obudowy (szer. * wys. * gł.) [mm]                      | 824×516×312,7 (bez złączy i wsporników)                                                                                                |  |  |  |  |
| Waga [kg]                                                      | 81                                                                                                    |  |  |  |  |
| Gwarancja [lat]                                                | Standardowa gwarancja 5 lat, gwarancja rozszerzona                                                                                     |  |  |  |  |
| Rodzaj chłodzenia                                              | Inteligentne chłodzenie powietrzem                                                                                                    |  |  |  |  |
| Regulacje dotyczące sieci                                      | IEC 61727, IEC 62116, CEI 0-21, CEI 0-16, EN 50549, NRS 097, RD 140, UNE 217002, OVE-Richtlinie R25, G99, VDE-AR-N 4105, VDE-AR-N 4110 |  |  |  |  |
| Bezpieczeństwo kompatybilności<br>elektromagnetycznej/Standard | IEC/EN 61000-6-1/2/3/4, IEC/EN 62109-1, IEC/EN 62109-2                                                                                 |  |  |  |  |

# **12. Deklaracja zgodności UE**

objęte zakresem dyrektyw UE

- · Kompatybilność elektromagnetyczna 2014/30/UE (EMC)
- Dyrektywa niskonapięciowa 2014/35/UE (LVD)
- Ograniczenie stosowania niektórych niebezpiecznych substancji 2011/65/UE (RoHS)

NINGBO DEYE INVERTER TECHNOLOGY CO., LTD. potwierdza niniejszym, że produkty opisane w niniejszym dokumencie są zgodne z podstawowymi wymaganiami i innymi stosownymi postanowieniami wyżej wymienionych dyrektyw. Pełną deklarację zgodności UE oraz certyfikat można znaleźć na stronie https://www.deyeinverter.com/download/#string-inverter.

CE

# Deye

230927011 www.deyeinverter.com

# **EU Declaration of Conformity**

#### Product: Grid-connected PV Inverter

Models: SUN-70K-G03;SUN-75K-G03;SUN-80K-G03;

SUN-90K-G03;SUN-100K-G03;SUN-110K-G03;

Name and address of the manufacturer: Ningbo Deye Inverter Technology Co., Ltd. No. 26 South YongJiang Road, Daqi, Beilun, NingBo, China

This declaration of conformity is issued under the sole responsibility of the manufacturer. Also this product is under manufacturer's warranty.

This declaration of conformity is not valid any longer: if the product is modified, supplemented or changed in any other way, as well as in case the product is used or installed improperly.

The object of the declaration described above is in conformity with the relevant Union harmonization legislation: The Low Voltage Directive (LVD) 2014/35/EU;the Electromagnetic Compatibility (EMC) Directive 2014/30/EU;the restriction of the use of certain hazardous substances (RoHS) Directive 2011/65/EU.

References to the relevant harmonized standards used or references to the other technical specifications in relation to which conformity is declared:

| LVD:                   |   |
|------------------------|---|
| EN 62109-1:2010        | • |
| EN 62109-2:2011        | • |
| EMC:                   |   |
| EN IEC 61000-6-2:2019  | • |
| EN IEC 61000-6-4:2019  | • |
| EN IEC 61000-3-11:2019 | • |
| EN IEC 61000-3-12:2011 | • |

Nom et Titre / Name and Title:

Au nom de / On behalf of: Date / Date (yyyy-mm-dd): A / Place: Bard Dai Senior Standard Du Gontieatio Penginee NINGBO WWERTER TECHNOLOGY CO.,LT

Ningbo Deye Inverter Technology Co., Ltd. 2023-09-27 Ningbo, China

EU DoC - v1

Ningbo Deye Inverter Technology Co., Ltd. No. 26 South YongJiang Road, Daqi, Beilun, NingBo, China

2024-04-25 Ver: 2.5

# Oficjalny dystrybutor: **HECKMAN**

ul. Kolumba 43, 02-288 Warszawa, Polska tel: +48 22 100 5960 kontakt@heckman.pl www.heckman.pl

# NINGBO DEYE INVERTER TECHNOLOGY CO., LTD.

Add. : No.26 South YongJiang Road, Daqi, Beilun, NingBo, China. Tel. : +86 (0) 574 8622 8957 Fax. : +86 (0) 574 8622 8852 E-mail. : service@deye.com.cn Web. : www.deyeinverter.com

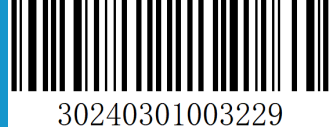